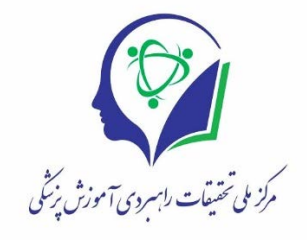

# راهنمای ارسال طرح پژوهشی به مرکز ملی تحقیقات راهبردی اموزش پزشکی

پژوهشگر گرامی، به منظور ثبت طرح پژوهشی خود در این مرکز به صورت زیر عمل نمایید:

## ثبت نام

ابتدا وارد سامانه پژوهشی مرکز ملی تحقیقات راهبردی اموزش پزشکی(نصر) به ادرس زیر شوید:

rms.nasrme.ac.ir

۲. وارد بخش پژوهشگران شوید و گزینه ثبت نام را انتخاب نمایید، با انتخاب این گزینه فرایند ثبت نام اغاز می گردد.

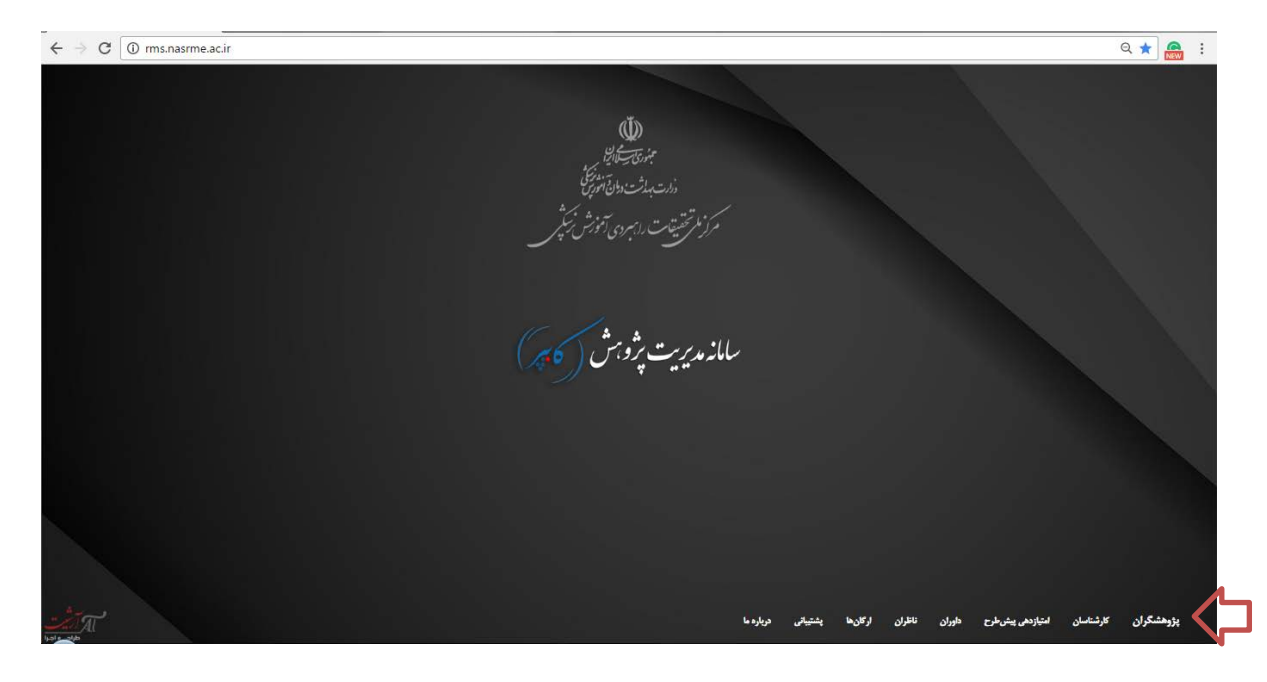

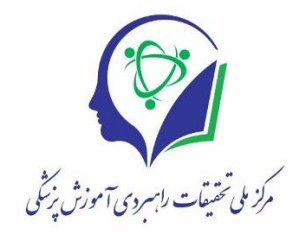

| ا: Email<br>Pessword ورود متفاضيات<br>Pessword | رابوش کلند شور؟ ایت تام<br>م |              |              |         |                 |           |           |
|------------------------------------------------|------------------------------|--------------|--------------|---------|-----------------|-----------|-----------|
|                                                |                              | بنتيان بربار | الوري وعن ما | طوران ا | التياونغن يشرطن | کارفتامان | بۆرەشگران |

بعد از انتخاب گزینه ثبت نام، صفحه زیر ظاهر می گردد، پس از مطالعه نکات مهم درج شده در این صفحه، مشخصات خود را تکمیل و سپس بر روی گزینه ثبت نام کلیک نمایید.

| ورود به ساماته                                                                                  | ا الله المراجع المراجع مراجع المراجع مراجع مراجع مراجع مراجع مراجع مراجع مراجع مراجع مراجع مراجع مراجع مراجع مراجع مراجع مراجع مراجع م<br>المراجع المراجع المراجع المراجع المراجع المراجع المراجع المراجع المراجع المراجع المراجع المراجع المراجع المراجع مراجع المراجع مراجع مراجع المراجع المراجع المراجع المراجع المراجع المراجع المراجع مراجع المراجع المراجع المراجع مراجع مراجع مراجع مراجع مراجع م<br>المرجع المراجع المراجع المراجع المراجع المراجع المراجع مراجع مراجع ملمع المرجع ملمع المراجع مراجع مراجع ملمع الم |
|-------------------------------------------------------------------------------------------------|----------------------------------------------------------------------------------------------------|
| د متلاقتیان<br>، نام<br>کل در روزد به ساعانه<br>ااسار کاربران<br>میر قراموش شده<br>رو کارشناسان | نکات مهم<br>- ایجاد حسابهای کاربری بوازی در این سامانه بر ذلک قولتین داخلی سامانه مهداشد. ستانهان یابد تمامی تقاشاهای قود را فقطار یک حساب کاربری ار سال دارند.<br>- تامه و شهیا ، بعد از ثبت نام کار دماید فولی کنمه میور قود را فرامولی کرده اید آیجا را ببینید.<br>- در کلی سامانه عالت © بشان حمده اطلاعات تحکی مستند. برای مشاهده راهناییها مولفزاره را روی عالت های © نکیدارید.                                                                                                    |
|                                                                                                 | متخلت متقانی<br>جنبیت: • • •<br>ام جاردادی:<br>ام جاردادی:<br>ام جار انگلیس:<br>ام جار انگلیس:                                                                                                    |
|                                                                                                 | تساره هداند<br>کله عبور (مال تبرایه):<br>اکبرار کله عبور:<br>که بسری:<br>9 ویهه نام که علیه ایس بنوه هدیو ادر وارد نودن آیا بایت قلت سیداری کرد:                                                                                                    |
|                                                                                                 | که بسری:<br>۹ ویها نام کد علی و پسیل بعد از ثبت نام قبل نفییز ناواهند بودا در وارد نمون آلبا نیایت ذقت میذول گردد.<br>نیست از می از می از ثبت نام قبل نفییز ناواهند بودا در وارد نمون آلبا نیایت ذقت میذول گردد.                                                                                                    |

بعد از اتمام این مرحله، نام شما به عنوان محقق در سامانه به ثبت می رسد و صفحه زیر ظاهر می شود و شما می توانید از طریق قسمت"ورود به سامانه " وارد سامانه شده و طرح خود را ارسال نمایید.

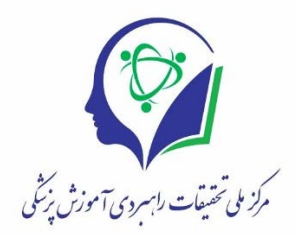

| ) rms.nasrme.ac.ir/UserWe ×                                                                  |                                          |                                                                                                    |
|----------------------------------------------------------------------------------------------|------------------------------------------|----------------------------------------------------------------------------------------------------|
| → C ③ ms.nasrme.ac.ir/UserWelcome.php?email=m.ho1988@yahoo.com                               | G                                        | २ १ 🗟 🕁 🔗                                                                                                    |
| ت را بهردی توزش نیچ ژ                                                                        | م مرابع<br>مراجع مراجع<br>مار میدان مربع |                                                                                                    |
|                                                                                              | مىقحەلول ورود پىئىتىبانى                 |                                                                                                    |
| ∃ A 0 x*                                                                                     | 0                                        | ورود به ساماته                                                                                                    |
| به سامانه پژوهشی تصر خوش امدید.<br>اطفا برای اولین بار به سامانه وار دشوید<br>روزد به سامانه | Star and                                 | ورود متقاضیان<br>ثبت نام<br>مشروح از سامانه<br>مشکل در ورود به سامانه<br>حفظ اسرار کاربران<br>کلمه عبور فراموش شده<br>تغییر کلمه عبور |
| نكته: در منكّام استفاده از سامانه ميتوانيد از ابزار بالذي هر صفحه استفاده نماييد:            |                                          | ورود کارشناسان                                                                                                    |
| ● A ⊖<br>سامان با مدیر قدی<br>سامانه و کرارش خطا<br>سیر اندازه فوت ها<br>جاپ صفحه            |                                          |                                                                                                    |
|                                                                                              |                                          |                                                                                                    |

# ارسال طرح

به منظور ارسال طرح لازم است که با استفاده از ایمیل و پسورد خود از طریق بخش پژوهشگران وارد سامانه شوید.

| × ساهانه هیریت باروشنی کابیر الله     | No. No. of Concession, Name of Street, or other   |                                              |
|---------------------------------------|---------------------------------------------------|----------------------------------------------|
| ← → C ① Not secure   rms.nasrme.ac.ir |                                                   | २ ★ 📇 ।                                      |
|                                       |                                                   |                                              |
| بن                                    | وروومرماضی<br>وروومرماضی<br>مرابیت تلد میرو استند |                                              |
|                                       |                                                   |                                              |
| 20m                                   | . مغران ارجان، پشتیفی مرباره با                   | پۇرەشگران كارتىتامان مىتاردىغ يېتىخرچ خايران |

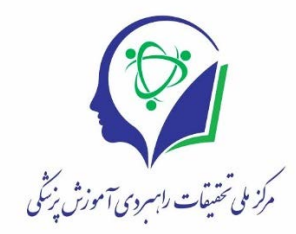

پس از ورود به سامانه صفحه زیر ظاهر می شود، از طریق این صفحه شما می توانید لیست طرح های خود را مشاهده کنید، طرح جدیدی را ارسال نمایید و یا وارد پروفایل خود شده و یا در صورت نیاز کلمه عبور خود را تغییر دهید.

| 🔍 × صفحه اول                              | NAME AND ADDRESS OF TAXABLE PARTY. |                                                        |
|-------------------------------------------|------------------------------------|--------------------------------------------------------|
| C () rms.nasrme.ac.ir/UserWelcomeLogin.ph | o?welcome=true                     | ର୍ 🗟 🏠 🔗                                               |
| NO2                                       | تفسيتات رابېردى آمۇزش زىكېر        | بزی مراز مراجع<br>را سبان مرافق مرافع مراز مراجع       |
| محسن حسينى اب                             | ماسياها خروج پشتيبانى              | صفحةاول ارسالطرح ت                                     |
| ∋ ⊠ A © ≠                                 | مىقجە اول                          |                                                        |
|                                           |                                    | 🕷 منحد اول                                             |
|                                           | لینک سریع:                         | ⊞ لیست هرج مهی من<br>ا⁄4 ارسال هرج جدید<br>4 پروفیل من |
|                                           | 149                                | 🐥 تغییر کلمہ عبور                                      |
|                                           | ارسال و بیگیری طرح                 |                                                        |
|                                           |                                    |                                                        |
|                                           |                                    |                                                        |
|                                           |                                    |                                                        |
|                                           |                                    |                                                        |
|                                           |                                    |                                                        |
|                                           |                                    |                                                        |

در این صفحه شما از دو مسیر می توانید طرح خود را ارسال نمایید.

مسیر ۱: انتخاب گزینه ارسال طرح جدید از منوی سمت راست:

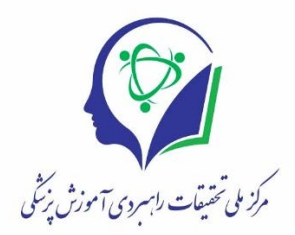

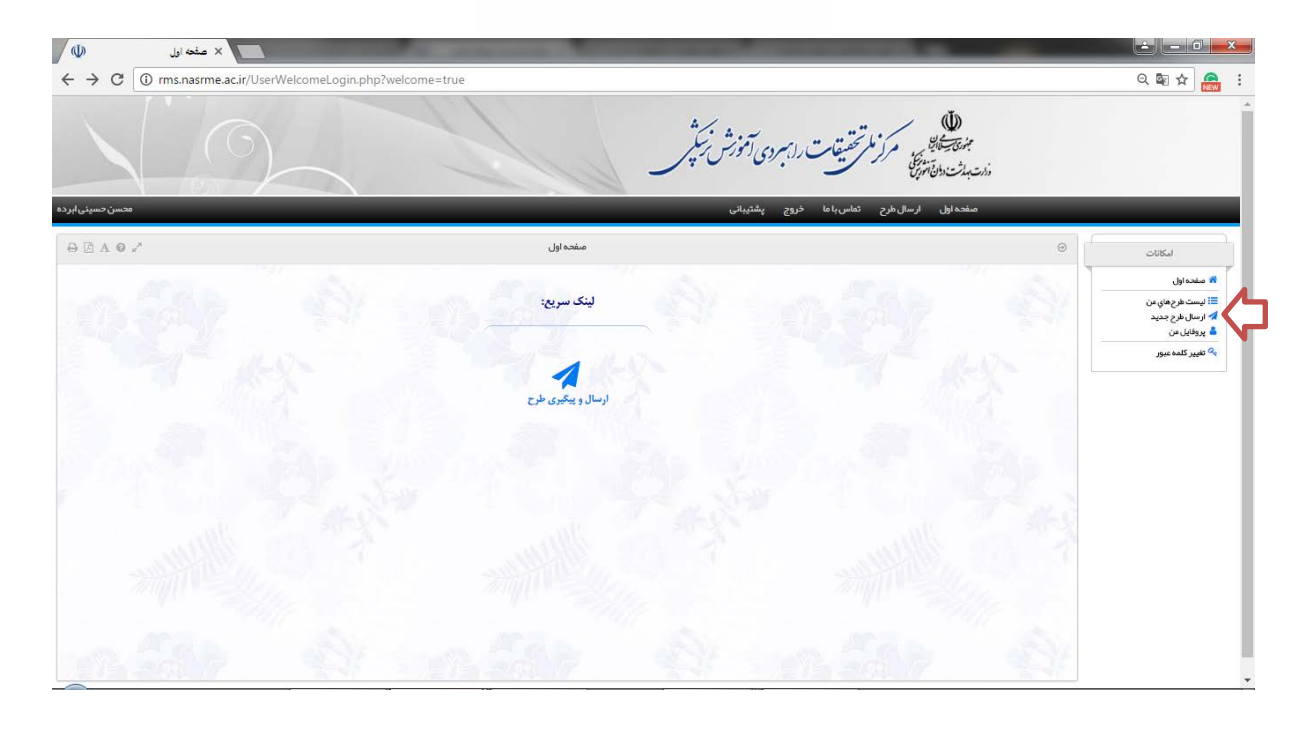

مسیر ۲ : انتخاب گزینه ارسال و پیگیری طرح: از طریق این مسیر علاوه بر ارسال طرح جدید می توانید طرح های قبلی خود را نیز پیگیری نمایید.

| W                                      | × مفدد اول                        | the second second second second second second second second second second second second second second second se |                                                           |
|----------------------------------------|-----------------------------------|----------------------------------------------------------------------------------------------------|-----------------------------------------------------------|
| $\leftrightarrow \rightarrow  {\tt G}$ | () rms.nasrme.ac.ir/UserWelcomeLc | jin.php?welcome=true                                                                                            | ् 🕸 🖈 🚗 🗄                                                 |
|                                        |                                   | ت را بېردې توزش نيکېر                                                                                           | م مرا التقنية<br>«ارتبالت الأنتريكي<br>«ارتبالت الأنتريكي |
| محسن حسينى ابرده                       | a                                 | با خروج پشتیبانی                                                                                                | مىقدە اول ارسال قرح ئماس با                               |
| 0 A 0                                  | 7                                 | مفحه اول                                                                                                    | اسکانات 🖉                                                 |
|                                        |                                   |                                                                                                    | 🎋 مىندەاول                                                |
|                                        |                                   | لینک سریع:                                                                                                    | ≣: لیست طرح های عن<br>ا∕ ارسال طرح جدید                   |
|                                        |                                   |                                                                                                    | کې پروفايل من<br>چې تغيير کلمه عيم                        |
|                                        |                                   |                                                                                                    |                                                           |
|                                        |                                   | ارسال و پیکیری طرح                                                                                              |                                                           |
|                                        |                                   |                                                                                                    |                                                           |
|                                        |                                   |                                                                                                    |                                                           |
|                                        |                                   |                                                                                                    |                                                           |
|                                        |                                   |                                                                                                    |                                                           |
|                                        |                                   |                                                                                                    |                                                           |
|                                        |                                   |                                                                                                    |                                                           |
|                                        |                                   |                                                                                                    |                                                           |
|                                        |                                   |                                                                                                    |                                                           |

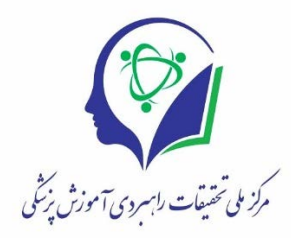

### با انتخاب این گزینه، وارد صفحه زیر شده و جهت ارسال طرح گزینه ارسال تقاضای جدید را انتخاب می نمایید:

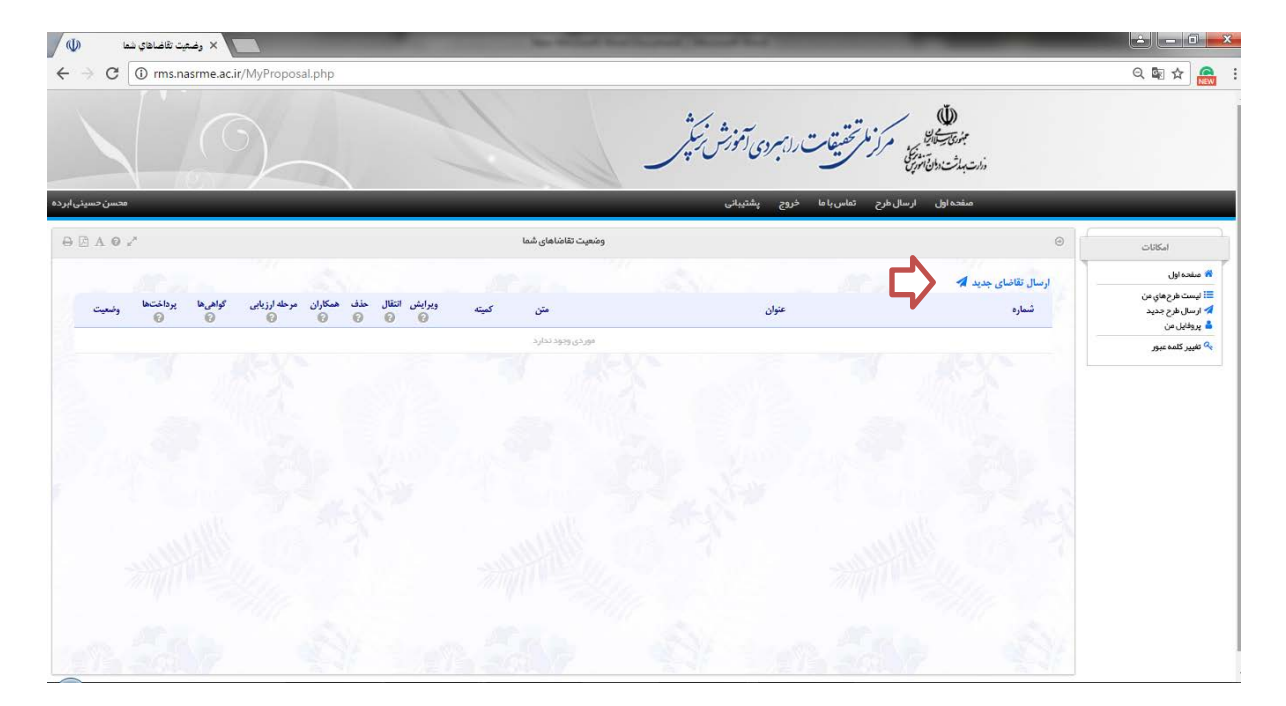

- مرحله ۱: انتخاب کمیته

با طی کردن هر یک از دو مسیر بالا، مرحله بعدی ای که با ان مواجه می شوید مرحله انتخاب کمیته می باشد. با توجه به دستورالعمل ذکر شده برای این مرحله، کمیته مورد نظرتان را انتخاب و سپس گزینه ارسال تقاضا را انتخاب نمایید.

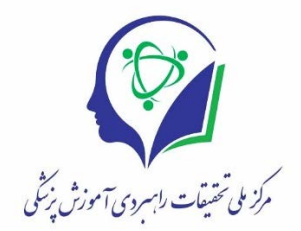

|                | کین                                                                                                    | شمارہ<br>فراخوان | راهنما و شرايط<br>ارسال تقاضا | فرایند<br>بررسی | شروع پذیرش            | پايان پڏيرش        | وضعیت<br>پذیرش | ارسال تقاض |
|----------------|----------------------------------------------------------------------------------------------------|------------------|-------------------------------|-----------------|-----------------------|--------------------|----------------|------------|
|                | در اين کميته طرح هاي پژوهشي در رابطه با برنامه در سي و طراحي اموز شي مورد برر سي قرار مي کيرد.                                                                                        | Contraction in   |                               |                 |                       |                    | 1.5449.5       |            |
|                | <b>پژوهشگران بر تر</b><br>در این کمیده هرچ مارچ پژوهشگران مورد پیخیرش قرار م <sub>ی</sub> گیرد.                                                                                       | ,                |                               |                 | 1794V/Y/9-++1+1       | Paity - A/6/4771   | • بسته         | ø          |
|                | <b>ر تبه های بر تر المپیاد دانشجویی - میطه فلسفه بزشکی</b><br>در این کمیده شرح های برگزیدگان المپیاد گروهی در میطه فلسفه پزشکی مورد پذیرش قرار می گیرد.                               | 3                |                               |                 | 174V/4/1 - ++:+1      | 1794/1+/1-TT:29    | O              | 0          |
| <u>^_</u>      | <b>ر تبه های بر تر المپیاد دانشجویی_ مینله آموزش پزشکی</b><br>در این کمیده فرح های برگزیدگان المپیاد گروهی در حیفه آموزش پزشکی مورد پذیرش قرا <i>بر م</i> ی گیرد.                     | ,                |                               |                 | 3799/9/3 - ++:+3      | PG:TT-1/-1/YPT1    | • بسته         | 0          |
|                | رتبه های برتر المیباد دانشجویی حیطه استدلال بالینی<br>در این کمیته هرچ های برگزیدگان المپیاد گروهی در حیطه استدالل بالینی مورد پذیرش قرار می گیرد.                                    | ,                |                               |                 | ))*4V/4/1-++:+1       | 1549/1+/1-77204    | <b>0</b>       | 0          |
|                | ر تبه هاي بر تر المپياد دانشجويي_ حيطه تفكر علمي در علوم پايه<br>در اين كميته هرج ماي برگزيدگان المپياد گروهي در ميطه تفكر علمي در علوم پايه مورد پذيرش قرار مي گورد.                 | ,                |                               |                 | 1546/4/1 - ++;+ 1     | PG:77-1/+//971     | 0 بسته         | 0          |
|                | <b>ر تبه های بر تر البیباد دانشجویی – حیله کارافرینی</b><br>در این کمیته فرخ های برگزیدگان المیباد گروهی در حیفه کارآفرینی در بستر دانشگاه های هزاره سوم مور د<br>پذیرش قرار می گیرد. | ١                |                               |                 | )1"%Y/%/1 - ++:+1     | 1547/1+/1-15524    | • ب            | 0          |
|                | ر تبه های بر تر المیباد دانشجویی_ حیطه مدیریت نظام سلامت<br>در این کمیته هرچ های برگزیدگان المپیاد گروهی در حیطه مدیریت نظام سلامت مورد پذیرش قرار می گیرد.                           | ,                |                               |                 | 17"¶V/¶/1 - ++:+1     | FG277 - 1/+1/VF71  | <b>0</b>       | 0          |
|                | روانشناسی شناختی و ترییش هر آموزش پزشکی<br>در این کمیته فرح های پژوهشی در رابطه با بندگیری، تفکر، استدلال و قضاوت در ملوم پزشکی مورد بررسی<br>قرار می گیرد.                           | ٣                |                               |                 | 17°9¥/17/9 - • • :• 1 | 1547/1/2 - 15:04   | ی بسته         | 0          |
| tivate Windows | <b>روش تدریس</b><br>۵٫۰۰ این کمیته هرج های پژوهشی در زمینه روش تدریس مورد بررسی قرار می گیرند.<br>۲۰۰۰                                                                                | ٣                |                               |                 | 179V/Y/9-++:+1        | 179.V/F/18 - 77:59 | - <b>0</b>     | 0          |
|                | صاحبان فرايند يرتر                                                                                                    |                  |                               |                 |                       |                    |                |            |

بعد از انتخاب کمیته مورد نظر وارد صفحه ارسال طرح خواهید شد. در این صفحه فرمی قرار داده شده است که باید تکمیل و در مراحل بعدی اپلود گردد. بعد از دانلود فرم خام کمیته، گزینه شروع ارسال پروپوزال و مدارک پیوست را انتخاب نمایید.

| ر تیه های بر تر المپیاد دانشجویی_حیطه آموز ش پز شکی                                                    | Θ                                                   | بروفایل پژوهشکری                                                                                                    |
|----------------------------------------------------------------------------------------------------|-----------------------------------------------------|----------------------------------------------------------------------------------------------------|
| اسل فرمایید که طرح را به کمینه سحیح ارسال مہدارید.                                                     | راهنمایی<br>قبل از شروع شوابط را مقالعه و اهمینان ح | ≕ فېرست فرچ هاي من<br>4⁄4 ارسال فرچ جديد<br>3⁄8 مسئوليت در ديگر فرچ ها<br>3⁄8 مشاهده پروفايل پژومشگري<br>√2 ويرايش پروفايل پژومشگري |
| ر صت روي رايانه خود تكميل فر عاييد. سپس با فشر دن كليد پايين صفحه فرم اينتر نتي را نيز تكميل فر عاييد. | <ul> <li>فرمهاي خام طرح را دانلود و سر ف</li> </ul> | 🔍 تغییر گذمہ عبور                                                                                                    |
|                                                                                                    | 🖒 دانلود فرم (های) خام این کمی                      |                                                                                                    |
|                                                                                                    | يونيان طرح                                          |                                                                                                    |
| شروع ارسال پرویوزال و مدارک پیوست 🔘                                                                    | Activ<br>Go to S                                    | ate Windows<br>iettings to activate Windows.                                                                                        |

ر منه عقبة برام المراجعة المركز أ مقطع الله ( عاد مقطع

با انتخاب گزینه" شروع ارسال پروپوزال و مدارک پیوست" ، صفحه زیر ظاهر می شود، در این صفحه شما می توانید با کلیک بر روی هر یک از شماره های ذکر شده در ردیف پایین صفحه مراحل ارسال طرح را مشاهده نمایید.

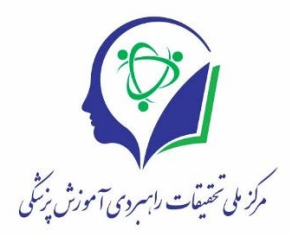

| × فرم درخواست تسهیلات 📣               | of his last in the second second seco |                                                                                                    |
|---------------------------------------|----------------------------------------------------------------------------------------------------|----------------------------------------------------------------------------------------------------|
| ← → C () rms.nasrme.ac.ir/Nasr-Resear | ch-Start.php                                                                                                    | ର 🗟 🛠 🦲                                                                                                    |
| ⊖ ⊠ A 9 2                             | فرم در فواست تسپیلات                                                                                                    | المالات ا                                                                                                    |
|                                       | لانت من المعالي<br>المن المن المن المن المن المن المن المن                                                                                                    | ۵ منددیل<br>≣یسم مریکویت<br>4 پروانیایین<br>4 پروانیایین                                                                                                    |
|                                       | مرکز کم محیطات را برمری آفادش میکر<br>طوح بودوهشی<br>کمینه امورن مجاری                                                                                                    |                                                                                                    |
|                                       | ستره مرح ۲۰۱۳<br>متور اسل (۱۹۷۹) بواسه است و داینه مذکور توسه مانین بسته دواهد شد.<br>متور اسل (۱۹۹ بریافد.<br>مان از را محسول این مرکز اسل است و این از مرد همان مسلم اینوه مدارک محددا اینود نماید.                                                                                                    | توچه:<br>میداد ارسال هرم در این کنید ۲۰۲۱ - ۲۲۲۱<br>در سرانتین این فرم سنوار و سنتشین معان<br>- ۲۰ میران میرانی شوی کندان این میدون تازمان<br>- ۲۰ میران میران میران این میران این میران این میران این میران<br>- ۲۰ میران میران این میران این میران این میران این میران این میران این میران<br>- ۲۰ میران میران این میران این میران این میران این میران این میران این میران این میران این میران این میران این |
| -                                     | و سعه بود می درم استیویه محدسی می وسید.<br>اور اعلای همه در این کارد برا سیویه محدسی اور امری شام معادی پایی است مراق شارا به آن مناح منتی شرکت بین وزند<br>معاهدان سایت به هرد در ایرام در ایرام در این امد در این امد را می امد این امد این امد و این ایران امد می د.<br>ایر ها اظالمات ارسال فود. بین ترتیه متی از آنها شما به هرت موقت قطم گرد شما تواهید تواست بدان این ایران استروی ا<br>ساهه توا                                                                                                    | مرد مرد این مرد می مرد می مرد می مرد می مرد می مرد می مرد می مرد می مرد مرد<br>• در هنگاه کامی اس مرد می اس مرد می اس مرد می اس مرد می اس مرد می مرد می مرد می مرد می مرد می مرد می مرد می م<br>• بعد از پر سودن هر سنسه دکته دکتی در مرد می                                                                                                    |
|                                       | < # > 4 × 7 × 7 × 7 × 7 × 7                                                                                                    |                                                                                                    |

به منظور ادامه ارسال طرح، بعد از مطالعه موارد ذکر شده در این صفحه می توانید بر روی گزینه "صفحه دوم" کلیک نمایید و یا شماره ۲ را از ردیف پایین صفحه انتخاب نمایید و وارد صفحه بعدی شوید:

| × فرم درخواست تسهیلات 📣                  | And and the Party of the Party of the Party |                                                                                                    |
|------------------------------------------|----------------------------------------------------------------------------------------------------|----------------------------------------------------------------------------------------------------|
| ← → C ① rms.nasrme.ac.ir/Nasr-Research-S | tart.php                                                                                                    | ର୍ 🗟 🌣 🔮                                                                                                    |
| ⊖ ≥ ∧ ♥ ∕                                | فرم در خواست تسبيلات                                                                                                    | ©                                                                                                    |
|                                          | من من من من من من من من من من من من من م                                                                                                    | ۳ ملمانان<br>کی الی محرمی<br>۵ پوتانان<br>۹۰ چیر کنده مر                                                                                                    |
|                                          | طوح پژوهشی<br>طوح پژوهشی<br>کینه اموزش مجازی                                                                                                    |                                                                                                    |
|                                          | سور سی ۲۰۰۰ و<br>وسایاند راس سامت و دقیقه مذکور توسط مانتین رسته خواهد شد.<br>ریهاند.                                                                                                    | توچه:<br>• مبند ارسال هرج در این کنیده ۱۳۶۰ – (۲۱۱ هواست و<br>• در سرهمرین گرمتنان را سنتان مین مین ستور اسل ۱۹۶۵                                                                                                    |
|                                          | ه <mark>اپارد مدل ک</mark> نافود نموده وی از تسدیم های لاز مرد همان <b>سنده آبود مدار</b> ک سیدنا آبود نمایید.<br>کرد فراندگری کسیده آفای نمائود هستند.<br>مدر زیاده بازیشد. در این نموین سمکن استانات سندهای که در حال بر گردن آن هستم انترا برای رسان چیزی ذخیره نمی شود.<br>یک نودکار از سایت دارج دواهید شد (2010)، در لیکونه مواقع میتوانید مودنا هر را از نست هر جهای نود انتظام ویرایش آن را ادامه دهید.                                                                                                    | <ul> <li>برای روز ایش قرمی که قبلا آیاود نموده الارحاست آن را در استنبه</li> <li>برای خری در استنبه این می تو در این این می تو در این در این می تو در این در این می تو در این این این این می تو در این این این این این این این این این این</li></ul>                                                                                                    |
|                                          | د در این در بازی کند. در این پیشران مینان استانامان میشم بردر در این مسیدم برین رویدن.<br>ت-دردی کار این این خواهید فران (1000) در در این کار منظی میزانی در این این این میناند.<br>سل غوند. بدین ترتیب حتی اگر ارتباط شا به مورت موقت قط کردد قما تواهید توانست بید از این اعتباد بیم مینان این است<br>مخت و برای از این این این این این این این این این این                                                                                                    | <ul> <li>در شکار برسی مرد پرسی بیخ پیش ریخ دیش (یرد سی از در سیم) ریخ محمد از سمنده<br/>۹ گرد مک ۲۵ آنهای سامانه کار کرد بیخ سالانین امیرو ا<br/>پید از پر نبودن هر سنده دکته ذخیره را بشترید تا اطالت از س<br/>۱۹۹۷ می از می از می از می از می از می از می از می از می از می از می از می از می از می از می از می از می از می<br/>۱۹۹۷ می از می از می از می از می از می از می از می از می از می از می از می از می از می از می از می از می از می<br/>۱۹۹۷ می از می از می از می از می از می از می از می از می از می از می از می از می از می از می از می از می از می<br/>۱۹۹۷ می از می از می<br/>از می از می ازم می ازمان می از می از می ازم می ازمان می ازم می ازم می ازمان می ازمان می ازمان می ازم می ازمان می ازمان می ازمن می ازمان می ازمان می ازمان می ازمن می ازم می ازم می ازمنم می ازمن می ازم می ازمن می</li></ul> |

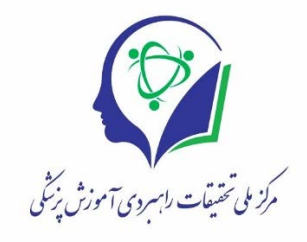

#### - مرحله ۲: مشخصات متقاضی

با انتخاب گزینه "صفحه دوم "، وارد مرحله بعدی شده و صفحه زیر ظاهر می گردد، در این صفحه مشخصات فردی و تحصیلی/ پژوهشی محقق اصلی تکمیل می گردد و سپس گزینه ذخیره و صفحه بعد انتخاب می شود .

|                          |                          | New College State Street Street          | Name and Add Other Designation of the                                                                                                    |                                                                                                    |       |
|--------------------------|--------------------------|------------------------------------------|----------------------------------------------------------------------------------------------------|----------------------------------------------------------------------------------------------------|-------|
| C 🛈 rms.nasrme.ac.ir/Nas | r-Research-Applicant.php |                                          |                                                                                                    |                                                                                                    | Q 🔤 🟠 |
|                          | 10 N/A N                 | 920 BLA                                  |                                                                                                    |                                                                                                    |       |
|                          |                          |                                          |                                                                                                    | نام كابل تارسي: * الحسن نسبتي ايرده                                                                                                    |       |
|                          |                          |                                          |                                                                                                    | سو<br>مدر <b>ل</b>                                                                                                    |       |
|                          |                          |                                          |                                                                                                    | 545.44                                                                                                    |       |
|                          |                          |                                          |                                                                                                    | استرد ساسامه:<br>سادردار:                                                                                                    |       |
|                          |                          |                                          |                                                                                                    | سحل توقد:                                                                                                    |       |
|                          |                          |                                          |                                                                                                    | ٦ ينه:                                                                                                    |       |
|                          |                          |                                          |                                                                                                    | میں اسمان اسی<br>دیار تمان/دفتر:                                                                                                    |       |
|                          |                          |                                          |                                                                                                    | طن کیت                                                                                                    |       |
|                          |                          |                                          |                                                                                                    | دورنکار:                                                                                                    |       |
|                          |                          |                                          |                                                                                                    |                                                                                                    |       |
|                          |                          |                                          |                                                                                                    | الترس يستى:                                                                                                    |       |
|                          |                          |                                          |                                                                                                    |                                                                                                    |       |
|                          |                          |                                          |                                                                                                    | ally .                                                                                                    |       |
|                          |                          | ه او د معتبع مثال نطبید.                 | ی<br>از قصد داشته دفتر و را به تنوفر دیگری تکفیل نظیم در آمرین مرحله و قبل از ایسال می توانید آن را .                                                                                                    | ویگاند<br>* نمې کد علی و ایمېل که منگامیژمت تغووار د نموده اید قامل تغییر نمی باشد، 10                                                                                                    |       |
|                          |                          | دور د مدین مکن نظرید.<br>دور د مدین مکن  | کی<br>اور قصد داشته بر بردی به تایورد دیگری تکامل نظرید در آخرین مرحله و قبل از ار سال می توانید آن را<br>ا                                                                                                    | ویکھ<br>* تم کد ملی و بسل کہ منگورٹر د عودہ یہ قابل تقییر سی باشد 8                                                                                                    |       |
|                          |                          | هور معني هي عليه.<br>معرف معني علي عليه. | ال<br>والمساطقة فالمرج الماهوم المركو تقاول ساسا و الارزيم مقولا إفراس ميتواند الإرا                                                                                                    | ویکند<br>* بهر که ملی و نمی که ملکوشی دیورد میوددی هی تقییر نمی بخت 9<br>* منابع که ملی و نمی کوروشی محقق احل (۱۳)                                                                                                    |       |
|                          |                          | دور منابع على تعليم .<br>مرابع           | المحمد المحمد معنى المحمور مكن تلفن محمد من تعريب والفرق الرجل ميدوسه الروا                                                                                                    | وعد<br>* انواد عروفیل که مکولید مورد مودود هان اندر می ملد ه<br>* ملحک تحمیل (پوشنی محل اطر (۲۱)<br>امن مراد تحمیل (۲۵)                                                                                                    |       |
|                          |                          | -                                        | الاست هي المانية ، ماري من عند الاربي مواد الرابع ، موجود اورا<br>واست هي المانية ، ماري مانية ، ماري عن الماني عن الماني مواد الرابع ، موجود اورا                                                                                                    | ريما<br>جدي ديني معالي معالي مير سيد هاي مير سي شده<br>جدي ديني معالي معالي معالي مير سي شده<br>معالي معالي معالي معالي معالي (٢)<br>معالي معالي معالي معالي معالي معالي معالي معالي<br>معالي معالي معالي معالي معالي معالي معالي معالي معالي معالي<br>معالي معالي معالي معالي معالي معالي معالي معالي معالي معالي معالي معالي<br>معالي معالي معالي معالي معالي معالي معالي معالي معالي معالي معالي معالي معالي معالي معالي معالي معالي معالي معالي<br>معالي معالي مع<br>معالي معالي معالي معالي معالي معالي معالي معالي معالي معالي معالي معالي معالي معالي معالي معالي معالي معالي مع<br>معالي معالي معالي معالي معالي معالي معالي معالي معالي معالي معالي معالي معالي معالي معالي معالي معالي معالي معالي معالي معالي معالي معالي معالي معالي معالي معالي معالي معالي معالي معالي معالي معالي معالي معالي معالي معالي معالي معالي معالي معالي معالي معالي معالي معالي معالي معالي                                                                                                     |       |
|                          |                          |                                          | ی                                                                                                    | وعه<br>عد در می بود که معالین می ود سود به قدل هم می شده ه<br>منطقان تعمیل اوروشی محلق املی (۳)<br>ایری مرک تعمیل<br>ایری مرک تعمیل<br>معالی امر می می ایرو<br>معالی مرک تعمیل<br>معالی مرک تعمیل<br>می مرک تعمیل<br>می مرک تعمیل<br>مرک تعمیل<br>مرک تعمیل<br>مرک تو مرک تعمیل<br>مرک تعمیل<br>مرک تو مرک تعمیل<br>مرک تو مرک تو مرک تو مرک تو مرک تو مرک تو مرو ت<br>مرک تو مرک تو مرم تو                                           |       |
|                          |                          |                                          | ی ۔<br>رفت اللہ ہوتی اے سرار میل کل کل کل کی مناب اور اور میں اور اور اور اور اور اور اور اور اور اور                                                                                                    | وعد<br>جه در مراجع المنافعة المراجع معرفية من عرب بنامية الما<br>من عرف تعميل الورهني محلق الحل (")<br>الروين مراد تعميل<br>الروين مراد تعميل<br>معرف المراحي<br>معرف المراحي<br>معرف ا                                                          |       |
|                          |                          |                                          |                                                                                                    | وعد<br>المراجعة المعاملين مترود مودية قال على مراسي ملدة الا<br>مناطقات المراجعة المعاملين مترود (1)<br>المراجعة المراجعة المراجعة المراجعة المراجعة<br>المراجعة المراجعة المراجعة المراجعة المراجعة المراجعة المراجعة<br>مراجعة المراجعة المراجعة م<br>مراجعة المراجعة المراجعة المراجعة المراجعة المراجعة المراجعة المراجعة المراجعة المراجعة                                                                                                    |       |
|                          |                          |                                          |                                                                                                    | یک<br>کی دی دلی کی اعدال کار میران کار این میراند مال میر میراند مال میراند این کار این میراند مال میراند این کار این میراند مال میراند این میراند مال میراند این میراند مال میراند این میراند مال میراند این میراند میراند مال میراند این میراند میراند میران میراند میران میراند میران میراند میران میراند میران میراند میران میران میراند میران میران می<br>میران میران میران میران میران میران میران میران میران میران میران میران میران میران میران میران میران میران میل میلان میلان میلان میلان میلان میلان میلان میلان میلان میلان میلان میلان میلان میلان میلان میلان میلان میلان میلان میلان می                                                                                                    |       |
|                          |                          |                                          | ی است.<br>(۲ سال ۱۹۹۵)<br>(۲ سال ۱۹۹۵)<br>(۲ سال ۱۹۹ | وعد<br>الاس در میراند که محکول میر سود که الی میر سوید ده<br>الاس در میراند که محکول میر سود که الی میر سوید ده<br>الی در در تعمیل<br>الی در در تعمیل<br>الی در در تعمیل<br>الی در در تعمیل<br>الی در در تعمیل<br>الی در در در تعمیل<br>الی در در در تعمیل<br>الی در در در تعمیل<br>الی در در در در در در در در در در در در در                                                                                                    |       |
|                          |                          |                                          | الله                                                                                                    | وعد<br>الا مد علم بعال الاستخار المودر سود به قال عبر سواله الا<br>المرين مرك تعمل الحرار (1)<br>المرين مرك تعمل الحرار (1)<br>المرين مرك تعمل الحرار<br>المرين مرك تعمل الحرار (1)<br>المرين مرك تعمل الحرار<br>المرين مرك تعمل الحرار<br>المرين مرك تعمل الحرار<br>المرين مرك تعمل الحرار<br>المرين مرك تعمل الحرار<br>المرين مرك المراح الحرار<br>المرين مرك المراح الحرار<br>المرين مرك المراح الحرار<br>المرين مرك المراح الحرار<br>المرين مرك المراح الحرار<br>المرين مرك المراح الحرار<br>المريز مرك المراح الحرار<br>المريز مرك المراح الحرار<br>المريز مرك المراح الحرار<br>المريز مرك المراح الحرار<br>المريز مرك المراح الحرار<br>المريز مرك المراح الحرار<br>المريز مرك المراح الحرار<br>المريز مرك المراح الحرار<br>المريز مرك المراح الحرار<br>المريز مرك المراح الحرار<br>المريز مرك المراح الحرار<br>المراح المراح المراح الحرار<br>المراح المراح ال                                                                                                    |       |
|                          |                          |                                          | ی                                                                                                    | ولک<br>الا که دی اور این که مکافرت دیورد بر بین این مراد<br>الاین برای که سکارت دیورد بر بین این مراد<br>الاین برای که سکار این (۲)<br>الاین برای که سکار این (۲)<br>الاین برای که سکار این این (۲)<br>الاین برای که سکار این (۲)<br>الاین برای که سکار این (۲)<br>الاین (۲)<br>الای (۲)<br>الای (۲)<br>الاین (۲)<br>الای (۲) |       |

مرحله ۳: چکیده فارسی طرح

بعد از ذخیره مشخصات خود، در این مرحله چکیده طرح، دانشگاه/ مرکز/ موسسه میزبان اجرای طرح، زمینه های تخصصی طرح، تعهدات/خروجیهای طرح ثبت می گردد و گزینه ذخیره و صفحه بعد انتخاب می شود.

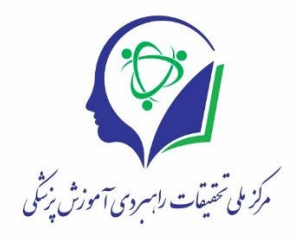

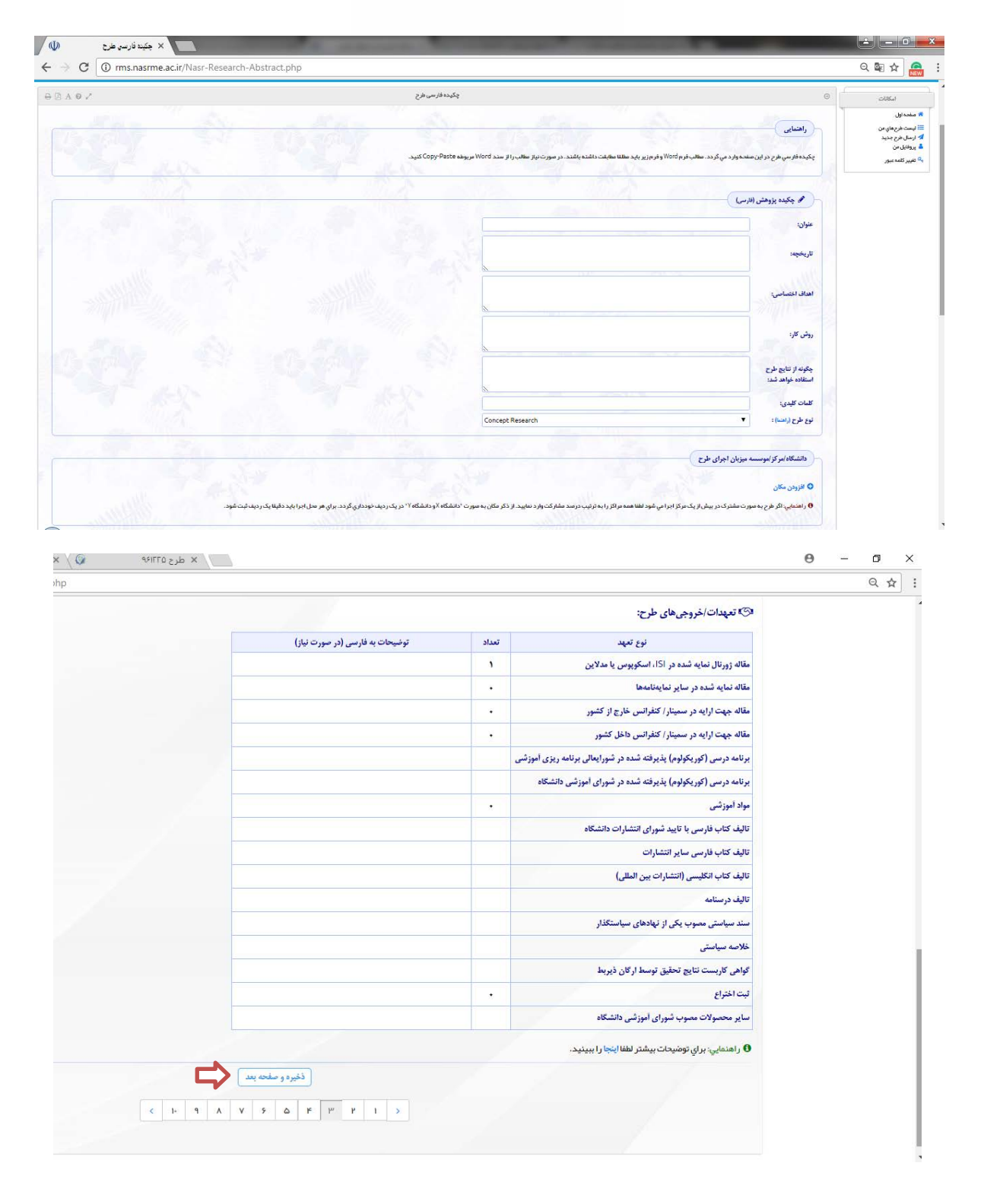

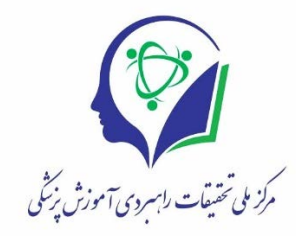

## مرحله ۴: چکیده انگلیسی طرح

در این مرحله چکیده انگلیسی طرح به همراه تعهدات ان ثبت می گردد و با انتخاب گزینه "ذخیره و صفحه بعد" به صفحه بعدی منتقل می شوید:

| بكينه الكليسي طرح ((                                                            | × ×                       | 19 2000                                                   | owner of the owner the owner                         | Concession in concession                      | COLUMN T AND                                       | -                                     |                                                                              |
|---------------------------------------------------------------------------------|---------------------------|-----------------------------------------------------------|------------------------------------------------------|-----------------------------------------------|----------------------------------------------------|---------------------------------------|------------------------------------------------------------------------------|
| → C ③ rms.nasr                                                                  | rme.ac.ir/Nasr-Research-/ | AbstractEnglish.php                                       |                                                      |                                               |                                                    |                                       | ର୍ 🗟 🕁 🙈                                                                     |
|                                                                                 | zelic.                    | ارسي وانگليسي آنيا يکي است (مثلا) اعداد) دوباره پرسيده نش | ي پر شد مطابقت داشته باشد. م <i>ورا</i> ر مايي که فا | رم ارج و هنچتین مشتصات فار سی که در صفحات قبل | زبان انگلیسی وارد میشود. موارد زیر باید کامتایا قر | راهتمایی<br>در این سفجه مشتصات طرح به | کا منفدہ اول<br>ﷺ ایست طرح های من<br>ایر ارسل طرح جدید<br>۵٫ عفیبر کلمہ دیور |
| Principal Investigator  Full Name: Academic Degree: Degree Earned From (Univ.): | r hoseini abardeh         |                                                           |                                                      |                                               |                                                    |                                       |                                                                              |
| Primary Employer:<br>Department/Office:<br>Postal Address:                      |                           |                                                           |                                                      |                                               |                                                    |                                       |                                                                              |
| Research Abstract (Eng                                                          | nglish)                   |                                                           |                                                      |                                               |                                                    |                                       |                                                                              |
| Background:                                                                     |                           |                                                           |                                                      |                                               |                                                    |                                       |                                                                              |
| Specific Aims:                                                                  |                           |                                                           |                                                      |                                               |                                                    |                                       |                                                                              |
| Method:                                                                         |                           |                                                           | -                                                    |                                               |                                                    |                                       |                                                                              |
| now one results will be used.                                                   |                           |                                                           |                                                      |                                               |                                                    |                                       |                                                                              |

| Keywords:                                                                      |       |                                |  |
|--------------------------------------------------------------------------------|-------|--------------------------------|--|
| Outputs/Commitments:                                                           |       |                                |  |
| Commitment Category                                                            | Count | Comments in English (Optional) |  |
| urnal paper indexed in WoS ISI, MEDLINE or Scopus                              | 1     |                                |  |
| urnal paper indexed in other indices                                           | 0     |                                |  |
| per presented in a conference/seminar outside Iran                             | 0     |                                |  |
| per presented in a conference/seminar inside Iran                              | 0     |                                |  |
| rriculum Approved in Supreme Council in Educational Planning                   |       |                                |  |
| rriculum Approved in Educational Council of University                         |       |                                |  |
| ucational materials                                                            | 0     |                                |  |
| mpilation of textbook in Farsi with Approval of University Publication Council |       |                                |  |
| mpilation of textbook in Farsi through other Publications                      |       |                                |  |
| mpilation of textbook in English (through International Publications)          |       |                                |  |
| mpilation of Written Instructional Materials                                   |       |                                |  |
| velopment of Policy Statements Approved by Corresponding Policy Bodies         |       |                                |  |
| licy Brief                                                                     |       |                                |  |
| rtificate for Utilization of Research Results by Corresponding Bodies          |       |                                |  |
| tent                                                                           | 0     |                                |  |
| ther Deliverables Approved or Certified by Educational Council of University   |       |                                |  |

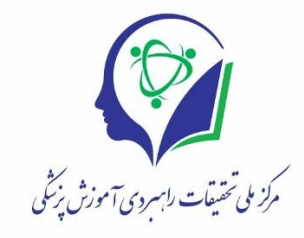

## مرحله ۵: فازبندی اجرای طرح

در این مرحله پس از مطالعه توضیحات ارائه شده در این صفحه، فاز بندی اجرای طرح درج می گردد و مدت اجرا و تاریخ پیشنهادی شروع طرح مشخص می شود. سپس با انتخاب گزینه "ذخیره و صفحه بعد" این مرحله تکمیل شده و شما به مرحله بعد منتقل می شوید.

نکته: فاز تدوین و تصویب پروپروزال نباید در جدول زمانبندی اورده شود.

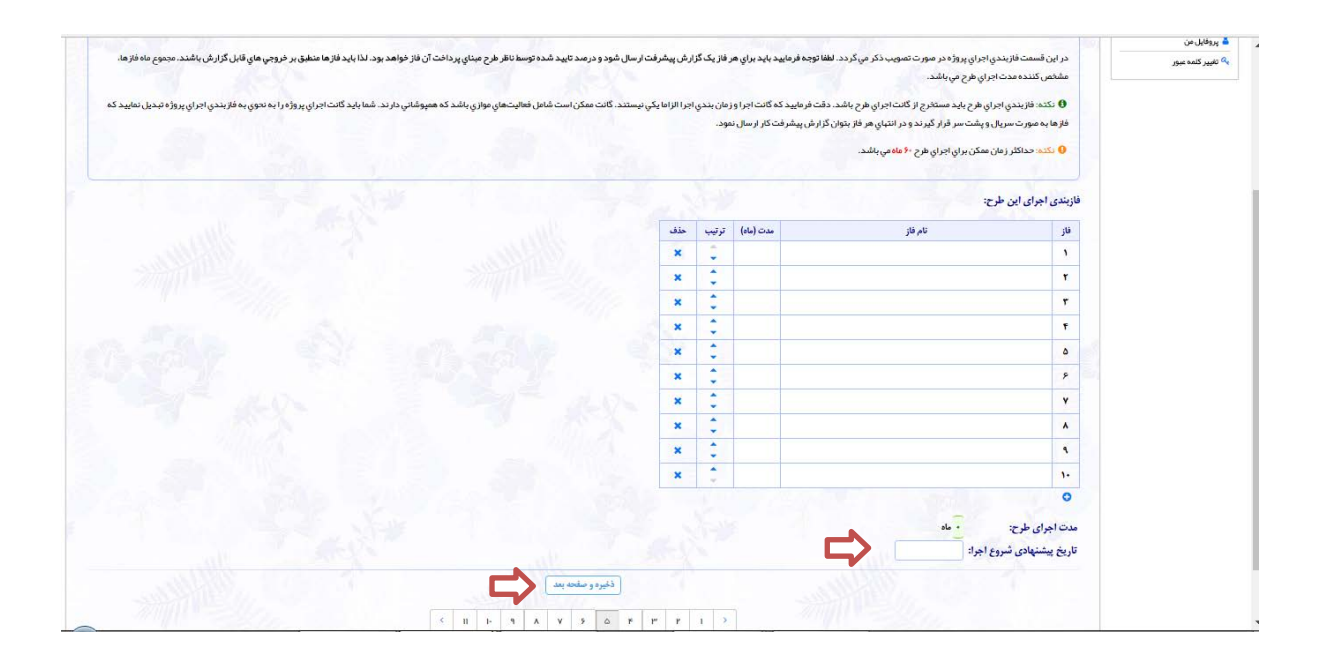

#### مرحله ۶: همکاران اصلی طرح

در این مرحله مشخصات همکاران طرح ثبت می گردد. با ثبت نام هر یک از محققین پیامک و ایمیل حاوی لینک ورود به سامانه برای ایشان ارسال می شود و ایشان می توانند از ان طریق وارد سامانه شده و همکاری خود را تایید نمایند. پس از تکمیل جدول مربوطه گزینه "ذخیره و صفحه بعد" را انتخاب و وارد مرحله بعدی می شوید.

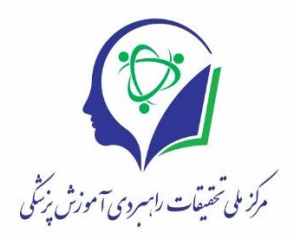

| ~ 3-0                    |                                                                                                    |                                         |                                                              |                                        |                                         |                                    |                                                 |                                                                         |                                                                    |                                                       |                          |
|--------------------------|----------------------------------------------------------------------------------------------------|-----------------------------------------|--------------------------------------------------------------|----------------------------------------|-----------------------------------------|------------------------------------|-------------------------------------------------|-------------------------------------------------------------------------|--------------------------------------------------------------------|-------------------------------------------------------|--------------------------|
| سال طرح جدید<br>وفایل من | والعنمايي                                                                                                    |                                         |                                                              |                                        |                                         |                                    |                                                 |                                                                         |                                                                    |                                                       |                          |
| پېر کلمه عبور            | در این صفحه مشخصات ه                                                                                                    | سلي طرح به هم                           | راه ایمیل و شماره همراه آنبا ثبت                             | ميشود. بر اي اعتبار سنجي ه             | نمکاري در طرح، از طرف سا <mark>م</mark> | نه به صورت خودکار ا                | نامه الكتر ونيک بر اي ا <mark>ين اف</mark> ر اه | د فر ستاده خواهد شد الین موضوع                                          | م با پیامک نیز به اطلاع <mark>ای</mark> شان ه                      | میرسد). همکاران محترم                                 | طرح                      |
|                          | لازم است دستور العمل ها                                                                                                    | ده در نامه دریا                         | فتي را پيروي نمايند. در ايميل ليد                            | کي وجود دار د که با کليک آر            | ن همکار به سایت سامانه را               | نمون شد و میتواند ه                | متن کامل طرح را مشاهده نما                      | اید و سپس در مورد تأیید یا عدم تأ                                       | تأييد همكاري تصميم بگيرد. اڏ                                       | اگر فردي همکاري خود را ت                              | تأييد                    |
|                          | نکند باید از لیست همکار ا                                                                                                    | لردد.                                   |                                                              |                                        |                                         |                                    |                                                 |                                                                         |                                                                    |                                                       |                          |
|                          | نکات مہم:                                                                                                    |                                         |                                                              |                                        |                                         |                                    |                                                 |                                                                         |                                                                    |                                                       |                          |
|                          | ( acija juli se acija juli se acija se acija s | و مشخصات ش                              | د را در ردید رامل مار د تمار د.                              |                                        |                                         |                                    |                                                 |                                                                         |                                                                    |                                                       |                          |
|                          | مشکلی در مورد م                                                                                                    | رو<br>کار ان بین المللہ                 | در، در ردیت وی ورد سید.<br>زبان وجود ندار د. بر ای این همکار | ان ذکر شماره همراه ضروری               | , نیست.                                 |                                    |                                                 |                                                                         |                                                                    |                                                       |                          |
|                          | • در مرحله داوري عا                                                                                                    | توسط حداكثر                             | ک داور غیر مقیم(ایر انی مقیم خار ج                           | ز/غيرايراني) بررسي خواهد               | شد. لذا باید اطلاعات همکار ا            | ن ثماما به <mark>انگلیسي</mark> وا | ر د شود: به جز نا <mark>م همکا</mark> ر که ا    | دو زبانه وا <mark>ر</mark> د مېشود.                                     |                                                                    |                                                       |                          |
|                          | <ul> <li>ایمیل ذکر شده برا</li> </ul>                                                                                                    | باید متعلق به ا                         | شان باشد تا فر آيندتأييد همكاري                              | , تنب <mark>ا توسط شخص همکار ام</mark> | کان پذیر باشد. سامانه از مجا            | ري مختلف (اينترنت، •               | سايت دانشگاهي همکار . تماس                      | ن تلفني با همكار وغيره) بررسي مي                                        | <sub>ي</sub> نمايد ايميل ذكر شده بر اي هم                          | ممکاران معتبر باشد.                                   |                          |
|                          |                                                                                                    |                                         | به شاخه Spam یا Junk برود.                                   |                                        |                                         |                                    |                                                 |                                                                         |                                                                    |                                                       |                          |
|                          | المين ماي ارساني ا                                                                                                    |                                         |                                                              |                                        |                                         |                                    |                                                 |                                                                         |                                                                    |                                                       |                          |
|                          | <ul> <li>يمين هدي الساني الساني ما</li> <li>عنوان نامه هاي سا</li> </ul>                                                                                                    | NAS شروع مینا                           | ود. لطفا به همکار ان به نحو مقتض                             | ي اطلاع ر ساني شود.                    |                                         |                                    |                                                 |                                                                         |                                                                    |                                                       |                          |
|                          | <ul> <li>منوان نامهاي السالي المالي المالي ا<br/>مالي مالي مالي المالي المالي المالي المالي المالي المالي المالي المالي المالي المالي المالي المالي المالي المالي</li> </ul>                                                                                                    | NAS شروع مینا                           | ود. لطفا به همکار ان به نحو مقتض                             | ي اطلاع رساني شود.                     |                                         |                                    |                                                 |                                                                         |                                                                    |                                                       |                          |
|                          | <ul> <li>عنوان نامدهاي ساري</li> </ul>                                                                                                    | NAS شروع مینا                           | ود. لطفا به همکار ان به نحو مقتض                             | ي اطلاع ر ساني شود.                    |                                         |                                    |                                                 |                                                                         |                                                                    |                                                       |                          |
|                          | <ul> <li>بهریهای رسانی</li> <li>عنوان نامهای سا</li> </ul>                                                                                                    | NAS شروع میٹ                            | ود. لطفا به همکاران به نحو مقتض                              | ي اطلاع ر ساني شود.                    |                                         |                                    | ators):                                         | d Investigators/Collabora                                               | application (Co-PIs and                                            | e supporting this a                                   | opl                      |
|                          | <ul> <li>میرایی از سایی</li> <li>عنوان نامههای سا</li> </ul>                                                                                                    | NAS شروع مینا                           | ود. لطفا به همکار ان به نحو مقتضر                            | ي اطلاع ر ساني شود.                    |                                         |                                    | ators):                                         | d Investigators/Collabora                                               | application (Co-PIs and                                            | e supporting this a                                   | opl                      |
|                          | - يعون ناميري<br>عنوان ناميري                                                                                                    | NAS شروع مینا<br>Order E                | ود. لطفا به همکار ان به ندو مقتض<br>University Major         | ي اطلاع رساني شود.<br>Mobile           | Email*                                  | Role*                              | ators):<br>Affiliation*                         | nd Investigators/Collabora                                              | application (Co-PIs and<br>نام کامل به فارسی *                     | e supporting this a<br>Full Name *                    | opl                      |
|                          | <ul> <li>عنوان نامجاني</li> <li>عنوان نامجاني</li> </ul>                                                                                                    | Order E                                 | ود. لطفا به همکار ان به ندو مقتض<br>University Major         | ي اطلاع رساني شود.<br>Mobile           | Email*                                  | Role*                              | ators):<br>Affiliation *                        | Academic Rank*                                                          | application (Co-PIs and<br>نام کامل به فارسی *<br>محسن حسینی ابرده | e supporting this a<br>Full Name*<br>hoseini abardeh  | opl<br>ow                |
|                          | <ul> <li>عنوان نامهای</li> <li>عنوان نامهای</li> </ul>                                                                                                    | Order E                                 | ود لغلابه همکاران به ندو مقتض<br>University Major            | ياطلاع رساني شود.<br>Mobile            | Email*                                  | Role*                              | ators):<br>Affiliation*                         | Academic Rank*<br>N/A •<br>N/A •                                        | application (Co-PIs and<br>نام کامل به نارسی *<br>محسن هسینی ایرده | e supporting this a<br>Full Name*<br>hoseini abardeh  |                          |
|                          | مىرىمۇرىسى - ئىمۇرىسى سەپ<br>ئىمۇن ئايىلى                                                                                                    | Order E                                 | ود لفا به مکاران به دو مقتم.<br>University Major             | ياطلاع رساني شود.<br>Mobile            | Email*                                  | Role*                              | ators):<br>Affiliation *                        | nd Investigators/Collabora<br>Academic Rank*<br>N/A T<br>N/A T<br>N/A T | application (Co-PIs an<br>نام کامل به نارسی *<br>محسن مسینی ایرده  | e supporting this a<br>Full Name*<br>hoseini abardeh  | opl<br>ow<br>1           |
|                          | مىرىمۇرىسى سىپى<br>غۇلار سەپ                                                                                                    | NAS شروع میز<br>NAS مروع میز<br>Order E | ود لظا به هکاران به دو ملتم.<br>University Major             | ي اطلاع رساني شود.<br>Mobile           | Email*                                  | Role*                              | ators):<br>Affiliation *                        | Academic Rank*<br>N/A *<br>N/A *<br>N/A *                               | application (Co-PIs and<br>نام کلط یه نارمی *<br>محسن میش ایرده    | e supporting this a<br>Full Name *<br>hoseini abardeh | opl<br>ow<br>1<br>2<br>3 |

- مرحله Y: براورد هزینه اجرای طرح

در این مرحله هزینه اجرای طرح ثبت می گردد و پس از تکمیل جدول مربوطه گزینه "ذخیره و صفحه بعد" را انتخاب و وارد مرحله بعدی شوید.

| میونی میں سیور مربر ده<br>نوجه فرمایید ستوریهای مر<br>در جداول زیر اگر ستون ش<br>ماتونه به زیاد مورز جراط                   | مجموع را خود ساعاته حساب میکند و<br>بنوان بنام را خانی بگذارید ساعاته هد<br>وی این قر مرتوسیه می شود بعد از تک | وسط شما قابل وير<br>لم ذكير دسازي از<br>بل هر جدول دكمه | ایش نیست.<br>آن ردیف چشم یوشی ه<br>۱۰ فیرمرا بزنید تااگر ا                                                                                                    | وىكىد.<br>بېلەر باھايىترىتىڭ                                                                                                    | فعر شد بعابات 150                                                                                                    | بن ذكير معاري حفاظ                                           | د.در حل نو                                      | توشتن اگر دکمه Friterر ایزنید                                                           |
|----------------------------------------------------------------------------------------------------|----------------------------------------------------------------------------------------------------|---------------------------------------------------------|----------------------------------------------------------------------------------------------------|----------------------------------------------------------------------------------------------------|----------------------------------------------------------------------------------------------------|--------------------------------------------------------------|-------------------------------------------------|-----------------------------------------------------------------------------------------|
| <ul> <li>در جداول زیر اگر ستون عن<br/>با توره به زیاد بودن دولول</li> </ul>                                                 | نتوان/نام را خالي بگذاريد سامانه هن<br>ول اين قرم توسيه مي شود بعد از تک                                       | لم ذخير دستري از<br>بل هر جدول دكمه                     | ان ردیف چشم یوشی ه<br>د فیرمرا بزنید تا اگر ا                                                                                                    | يكند.<br>عبادار تباط ايفترنتي ش                                                                                                    | فعع شد بعابات تا أن                                                                                                    | بن دخير دساري حفظ                                            | ه. در حل تو                                     | نوشتن (گر دکمه Enter را بزنید                                                           |
|                                                                                                    |                                                                                                    |                                                         |                                                                                                    |                                                                                                    |                                                                                                    |                                                              |                                                 |                                                                                         |
|                                                                                                    |                                                                                                    |                                                         |                                                                                                    |                                                                                                    |                                                                                                    |                                                              |                                                 |                                                                                         |
| ليروى السالى:                                                                                                    |                                                                                                    |                                                         |                                                                                                    |                                                                                                    |                                                                                                    |                                                              |                                                 |                                                                                         |
| يق كامل                                                                                                    | <i>ت</i> ,                                                                                                    | 5                                                       | خمص بکار گرفته شده                                                                                                    | م طرح في غراب<br>م طرح ليان                                                                                                    | سال اول<br>نقر ساعت جمد ا                                                                                                    | میں شدہ سالیا<br>(یک)                                        | يب طل                                           | ۵.                                                                                      |
| ,                                                                                                    |                                                                                                    | •                                                       |                                                                                                    |                                                                                                    |                                                                                                    |                                                              | × :                                             | 200a 🖡                                                                                  |
| T                                                                                                    |                                                                                                    | *                                                       |                                                                                                    |                                                                                                    |                                                                                                    |                                                              | × :                                             |                                                                                         |
| ۲                                                                                                    |                                                                                                    | •                                                       |                                                                                                    |                                                                                                    | 1                                                                                                    | •                                                            | × :                                             | *                                                                                       |
| 1                                                                                                    |                                                                                                    | *                                                       |                                                                                                    |                                                                                                    | · · ·                                                                                                    |                                                              | ×                                               |                                                                                         |
|                                                                                                    |                                                                                                    |                                                         |                                                                                                    |                                                                                                    |                                                                                                    |                                                              |                                                 |                                                                                         |
| مداد و دم منظران الملي طرح به                                                                                               | ه سورت خود کار از منتخذ قبل اجدول                                                                              | متكرين سلي هره                                          | یا در جدول <del>مو</del> ی در <i>ح</i> د                                                                                                    |                                                                                                    |                                                                                                    |                                                              |                                                 |                                                                                         |
|                                                                                                    |                                                                                                    |                                                         |                                                                                                    |                                                                                                    | ير اين اظاعات هستي                                                                                                    | بايددر ساحەقبل لە                                            | , و ذخيره نما                                   | مایید تا در این جدول قامر شود.                                                          |
|                                                                                                    |                                                                                                    |                                                         |                                                                                                    |                                                                                                    | ير اين اظامات مستي                                                                                                    | بايد در سلحه قبل ال                                          | , و ذخيره نما                                   | بایید تا در این جدول قاهر شود.                                                          |
| تجهزات                                                                                                    |                                                                                                    |                                                         |                                                                                                    |                                                                                                    | ير اين اظامات هستي                                                                                                    | بايد در مىلادەقىل لە                                         | ,وذخيره نط                                      | باید تا در این جدول قامر شود.<br>                                                       |
| لچهزان:<br>بد نام منگادو سل                                                                                                 | ل سازنده                                                                                                    | قيت واند<br>ارتان                                       | سال لول<br>تساد جسع                                                                                                    | مین هده سالها<br>(بکال (بکار                                                                                                    | ير اين اطالت مستي<br>ريب طف                                                                                                    | باید در سلحه قبل اه                                          | ,وذخيره نعا                                     | ىلىدتادراين جدول قاھر قود.                                                              |
| تچپېزانند<br>بغه نام دستگادو سل<br>۱                                                                                        | ل سازنده                                                                                                    | قيت واند<br>زيال                                        | سال اول<br>تساد جنع<br>• •                                                                                                    | لي من من الي من الي من الي من<br>الي من من الي من الي من الي من الي من الي من الي من الي من الي من الي من الي من ا<br>الي من من من الي من من الي من من من من من من من من من من من من من                                                                                                    | يراين(طلالات مستير<br>ترتيب طلت<br>2 8 2                                                                                                    | بايددر سلحمقيل اله                                           | ,و ذخيره نما                                    | غید تا در این جنول ظاهر شود.<br>ا                                                       |
| تچپرات:<br>بغ نام دستگادو سل<br>۲                                                                                           | ل سارنده                                                                                                    | قيت واند<br>اريال                                       | سال اول<br>کساد جمع<br>• • •                                                                                                    | مىر ھەر تارىخ<br>رىغ (رىغ)<br>ر                                                                                                    | بر این اطالت هستی<br>رئیب طف<br>2 الا<br>2 الا                                                                                                    | ىلىدەر ساتە <b>قىل ا</b> ھ                                   | ,وذئيرہ تنا                                     | اید تا در این جول قام گود.<br>ا                                                         |
| تچپهزاند<br>بند نام مستقدو سل<br>۲<br>۲                                                                                     | ل سازنده                                                                                                    | فست واند<br>ريان                                        | سال اول<br>نسته می<br><br>                                                                                                    | میں میں تالی<br>رین ارتکا<br>- ا                                                                                                    | بر این اطلیک مستر<br>رتیب طلی<br>2 X<br>2 X<br>2 X                                                                                                    | ىلىدەر سلىدەقىل                                              | , وذخيره نعا                                    | ایند کا در این جنول قاهر گود.<br>ا                                                      |
| بند تجهیزاند:<br>۱۱<br>۲<br>۲<br>۲                                                                                          | ل سارند                                                                                                    | قيت واط<br>ل                                            | لول<br>به عال لول<br>به عال الم<br>به عال الم<br>به عال الم<br>به عال الم<br>به عال الم<br>به عال الم<br>به عال الم<br>به عال ال<br>به عال الم<br>به عال الم<br>بالم<br>بالم<br>بالم<br>بالم<br>بالم<br>بالم<br>بالم<br>ب                                                                                                    | میں همہ مالیا<br>(باد) در ان ان ان ان ان ان ان ان ان ان ان ان ان                                                                                                    | بر این اطلیک هستی<br>رتیب طلک<br>2 X 2<br>X 2<br>X 2<br>X 2<br>X 2                                                                                                    | ىلىدەر سلىمەقىل 1                                            | ,وذكيره نظ                                      | مید تا در این جدول هم شود.<br>ا                                                         |
| تچهراند<br>بد تبر منتقدو مل<br>۲<br>۲<br>۲                                                                                  | ل سارند                                                                                                    | ليت واند<br>ري                                          | Jy Ju-<br>ee shar<br><br><br><br>                                                                                                    | ار دی بال<br>(ی)<br>- این<br>- این<br>- این                                                                                                    | بر این اطلال مستر<br>رتیب طلا<br>ک ۲<br>۲<br>۲<br>۲<br>۲<br>۲                                                                                                    | ىلىدەر سلىمەقىل ئە                                           | ,ودخره نظ                                       | مید تا در این حدق قام شود.                                                              |
| تچهزاند<br>بند تم مستقدو سال<br>۲<br>۲<br>۹<br>۹<br>۹<br>۹<br>۹<br>۹<br>۹<br>۹<br>۹<br>۹<br>۹<br>۹<br>۹<br>۹<br>۹<br>۹<br>۹ | ر مورد.<br>ا                                                                                                   | ليت واط<br>لاريا                                        |                                                                                                    | (00)                                                                                                    | رتیب طلا<br>رتیب طلا<br>2 X<br>2 X<br>2 X<br>2 X<br>2 X<br>2 X                                                                                                    | ىلىدەر سلىمەقىل ئە                                           | ,erc,e an                                       | ميد تا در اين جدول قام غود.<br>اين ا                                                    |
| تېپېراند<br>بند تېر ستغدو سل<br>۲<br>۲<br>۲<br>۲<br>۲<br>۲<br>۲<br>۲<br>۲<br>۲<br>۲<br>۲<br>۲<br>۲<br>۲<br>۲<br>۲<br>۲<br>۲ | .ugie                                                                                                    | قیت وادد<br>اردان<br>ا                                  | 39.30-<br>cos Mari<br>5<br>5<br>5<br>5<br>5                                                                                                    |                                                                                                    | رتب طد<br>رتب طد<br>2 × 1<br>× 2<br>× 2<br>× 2<br>× 2                                                                                                    | ىدەر سەمۇرە                                                  | , erc, e ar                                     | ميد تامر اين حدول قام غود.<br>الم                                                       |
| تيپپراند<br>بند تم ستادو سل<br>۲<br>جا د ميرفي:<br>بند تم                                                                   | ن السيم<br>الم<br>الم<br>الم                                                                                   | قيت واده<br>ليال<br>المراهد<br>التر، ترم عند            | 3335                                                                                                    | لی میں مدینا ہے۔<br>(بار)<br>(بار)<br>()<br>()<br>()<br>()<br>()<br>()<br>()<br>()<br>()<br>()<br>()<br>()<br>() | يورين الاللات مستر<br>ترتيب طك<br>2 ک<br>2 ک<br>2 ک<br>2 ک<br>2 ک<br>2 ک<br>2 ک<br>2 ک<br>2 ک<br>2 ک                                                                                                    | ىيدەر سىدەقىلە<br>مەر                                        | , etc., o al                                    | مید تادر این دنول هم شود.<br>ایندا در این دنول هم شود.<br>                              |
| تيپيزاند<br>به قرمنگادومان<br>۲<br>مواد لوليه و معرفي:<br>به تم<br>۱<br>د                                                   | ین است<br>است<br>براه کند.                                                                                     | قيت واد<br>لكل<br>الرا<br>الرار فره عد                  | <u>الجارات المحالية المحالية<br/>محالية المحالية المحالية المحالية المحالية المحالية المحالية المحالية المحالية المحالية المحالية المحالية المحالية المحالية المحالية المحالية المحالية المحالية المحالية المحالية المحالية المحالية<br/>المحالية المحالية المحالية المحالية المحالية المحالية المحالية المحالية المحالية المحالية المحالية المحالية المحالية المحالية المحالية المحالية المحالية المحالية المحالية المحالية المحالية المحالية المحالية المحالية المحالية المحالية المحالية المحالية المحالية المحالية المحالية المحالية المحالية ال<br/>محالية محالية المحالية المحالية المحالية المحالية المحالية المحالية المحالية المحالية المحالية المحالية المحالية المحالية محالية محالية محالية محالية محالية محالية محاليية محاليي مح<br/></u>                           | ل من مال المراجع المراجع<br>المراجع المراجع المراجع المراجع المراجع المراجع المراجع المراجع المراجع المراجع المراجع المراجع المراجع المراجع<br>المراجع المراجع المراجع المراجع المراجع المراجع المراجع المراجع المراجع المراجع المراجع المراجع المراجع المراجع                                                                                                    | ير (ي) الاللات مستر<br>رتب طك<br>                                                                                                    | بیدم ستحقیله<br>مالیک<br>بیدم<br>بیدم                        | , e « cu, o u u u u u u u u u u u u u u u u u u | مید تادر این دنول هم شود.<br>ایند تا در این دنول هم شود.<br>ایند تا در این دنول هم شود. |
| ليپيران<br>بد قرمنتادو سل<br>۲<br>مواد اوله و معرفي:<br>بد قم<br>۲<br>ب                                                     | ل عارت                                                                                                    | قيت واط<br>لكنا<br>الرام<br>الرواند                     | للملة في المراجل الراد الراد اللم المراد المراد المراد المر المراد المر المراد المر الراد المر المراد المراد الراد المر المراد المر المراد المر المراد | الله من الله الله الله الله الله الله الله الل                                                                                                    | ر نیا 183ه میتر<br>ر نیا طلا<br>کی کی کی کی کی کی کی کی کی کی کی کی کی ک                                                                                                    | بیدم سندهتیاه<br>ایند<br>بید<br>بید<br>بید                   |                                                 | ميد نادر اين حدول قامو شود.                                                             |
| ليېپېزان:<br>به انترستادو سال<br>۲<br>۲<br>۹ اوليه و مېرغې:<br>به انتر<br>۲<br>۲<br>۲                                       | ی است<br>است<br>برد کند<br>ا                                                                                   | قيت واط<br>لايل<br>الرام<br>الرر أوم علم                | Jaj Juni         Jaj Juni           Mati         A           I         I           I         I                                                                                                    | 2012 100 000<br>(b) (b) (b)<br>(b) (b) (b)<br>(b) (b) (b) (b)<br>(b) (b) (b) (b) (b) (b) (b) (b) (b) (b)                                                                                                    | ر نیا 1830 مینی<br>ر نیا طلا<br>X (نیا طلا<br>X (نیا<br>X (نیا<br>X (نیا<br>X (نیا<br>X (نیا<br>X (نیا<br>X (نیا<br>X (نیا<br>X (نیا<br>X (نیا<br>X (نیا<br>X (نیا<br>X (نیا<br>X (نیا<br>X (نیا<br>X (نیا<br>X (intervention of the state of the state of | غیدم ستحقیله<br>عندار متحقیله<br>عند<br>بر<br>بر<br>بر<br>بر | .ودخيره نيا<br>ا                                |                                                                                         |

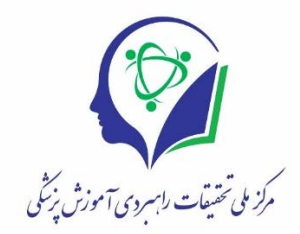

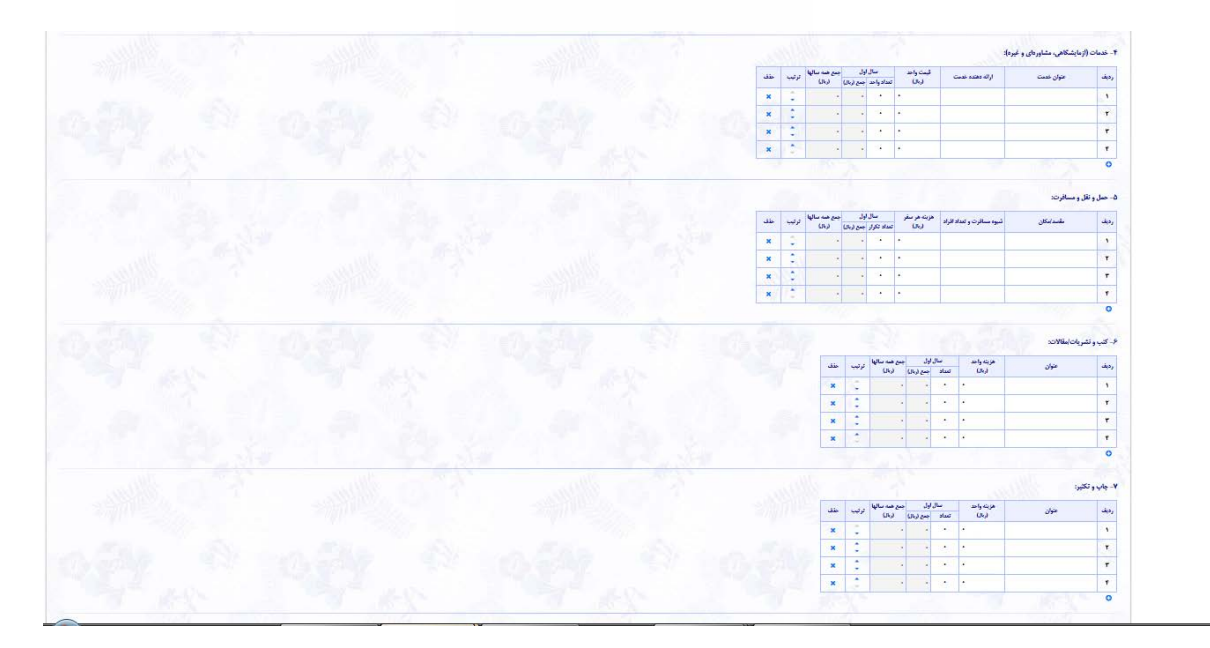

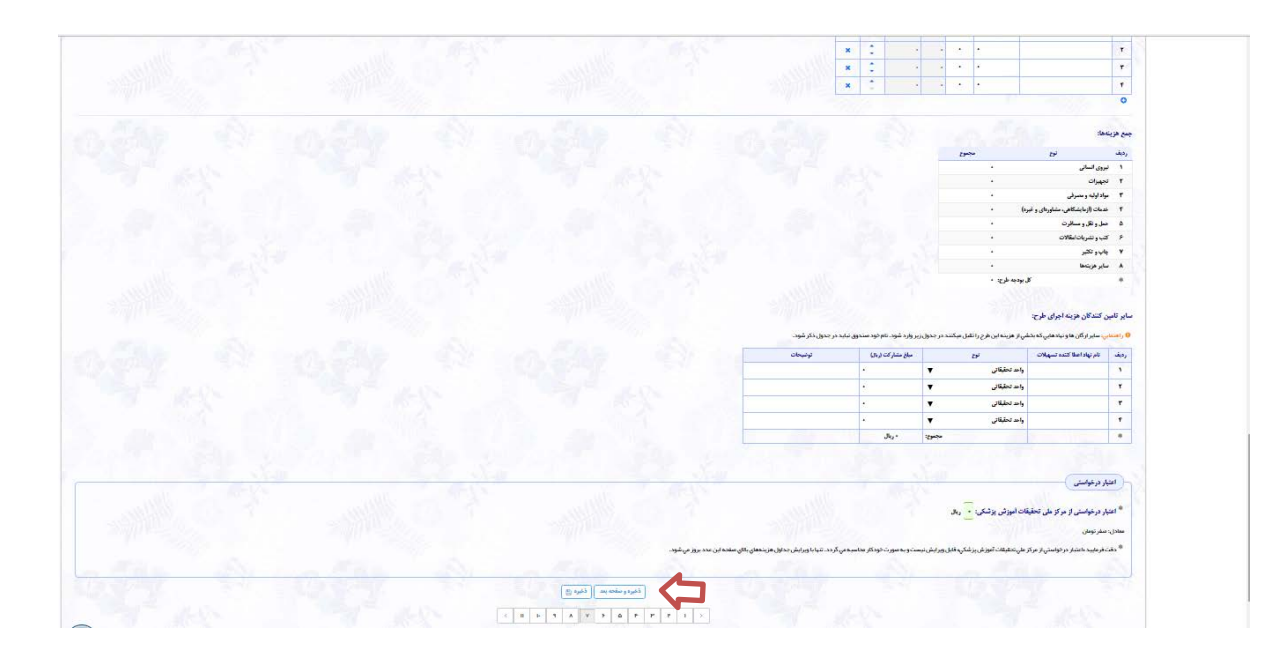

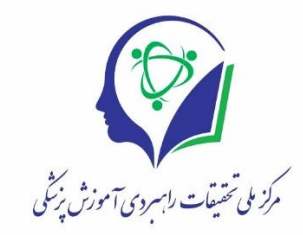

# نمونه ای از جدول هزینه های طرح:

| •                                    |                                                                                                    |                                              |
|--------------------------------------|----------------------------------------------------------------------------------------------------|----------------------------------------------|
| 🖈 کا                                 | یات بودجه :                                                                                                    |                                              |
| 4 -                                  | عتبار مصوب نصر: ©                                                                                                    | ريال 🚺                                       |
|                                      | شارکت سایر نهادها: • ر                                                                                                    |                                              |
| × =                                  | ودجه كل طرح (نصر + غيره): ••                                                                                                    | ا ریال                                       |
| y. Ω                                 | دجه طرح به تفکیک نوع هزینه:                                                                                                    |                                              |
| رديف                                 | لوع                                                                                                    | مجموع (ریال)                                 |
| Υ.                                   | نیروی انسانی                                                                                                    | ۸                                            |
|                                      |                                                                                                    |                                              |
| ۲                                    | تجهيزات                                                                                                    | ******                                       |
| т<br>т                               | تجهیزات<br>مواد اولیه و مصرفی                                                                                                    | ۰.                                           |
| ۲<br>۲<br>۴                          | تجهیزات<br>مواد اولیه و مصرفی<br>خدمات (آزمایشگاهی، مشاورهای و                                                                             | ۲۲۰,۰۰۰<br>۰                                 |
| т<br>т<br>т                          | تچهیزات<br>مواد اولیه و مصرفی<br>خدمات (آزمایشگاهی، مشاورهای و<br>حمل و نقل و مسافرت                                                       | TT+<br>-<br>-<br>T-T+                        |
| т<br>т<br>о<br>Я                     | تجهیزات<br>مواد اولیه و مصرفی<br>خدمات (ازمایشگاهی، مشاورهای و<br>حمل و نقل و مسافرت<br>کتب و نشریات/مقالات                                | ۲۲۰٬۰۰۰<br>۹۰۰٬۰۰۰<br>۲٬۲۰۰٬۰۰۰              |
| Υ<br>Υ<br>Γ<br>Ο<br>Υ                | تجهیزات<br>مواد اولیه و مصرفی<br>خدمات (ازمایشکاهی، مشاورهای و<br>محمل و نقل و مسافرت<br>کتب و نشریات/مقالات<br>چاب و تکبر                 | ۲۲۰٬۰۰۰<br>۹۰۰٬۰۰۰<br>۲٬۲۰۰٬۰۰۰<br>۱٬۲۴۰٬۰۰۰ |
| Υ<br>Τ<br>Γ<br>Ο<br>Γ<br>Ο<br>Γ<br>Λ | تجهیزات<br>مواد اولیه و مصرفی<br>خدمات (ازمایشکاهی، مشاورهای و<br>محل و نقل و مسافرت<br>کتب و نشریات ایقالات<br>چاپ و تکیر<br>سایر هزینمها | ۲۲۰۰۰۰<br>۹۰۰۰۰۰<br>۲٫۲۰۰۰۰<br>۱۲۰۰۰۰        |

| es t  | بز هزينهها 🗸            |                       |                    |                          |                     |          |            |               |
|-------|-------------------------|-----------------------|--------------------|--------------------------|---------------------|----------|------------|---------------|
| - ئير | وی انسانی:              |                       |                    |                          |                     |          |            |               |
| 4.    | نام کاما                | dine.                 | نقش                | ا تخمص                   | في نفر صاعت         | سال      | . اول      | جمع همه سالها |
| -     | And her                 |                       | بکار گرفته         | ، شدہ در طرح             | (ريال)              | نفر صاعت | جمع (ربال) | (Jks)         |
| ۱     |                         | ارشناسي               | , محقق اصا         | ني (مجري)                | ۸۰.۰۰۰              | ٨.       | ۶.۴۰۰.۰۰۰  | ۶.۴۰۰.۰۰۰     |
| ۲     |                         | ستاد تمام             | و استاد راه        | متما                     | ۸۰.۰۰۰              | ۳.       | 1.5        | 1,8,          |
| *     | مجموع:                  |                       |                    |                          |                     |          | ۸          | ۸             |
| ņi -  | بهيزات:                 |                       |                    |                          |                     |          |            |               |
| ويف   | نام دستگاه و مدل        | سازنده <sup>ق</sup> و | يمت واحد<br>(ريال) | سال اول<br>تعداد جمع (ر، | جنع هنه ر<br>(ریال) | ų        |            |               |
| ۱     | کول دیسك ۱۶ گیگابایت    | يران •                | **                 | 1                        | TT TI               |          |            |               |
| *     | مجموع:                  |                       |                    | •.•••                    | TT T                |          |            |               |
| غد    | مات (آزمایشگاهی، مش     | رهای و غ              | فيره):             |                          |                     |          |            |               |
| ديف   | عنوان خدمت              | ارائه دها             | نده خدمت           | قيمت واحد                | سال اول             | جمع ه    | ليه سالها  |               |
|       |                         |                       |                    | ; (Jks)                  | بداد واحد جمع       | a) Uks   | (Jk)       |               |
|       |                         |                       |                    |                          |                     |          |            |               |
| ,     | مشاور آمار و تجزیه وتحل | استاد آر              | فاز                | T                        | ··· r               |          | 4          |               |

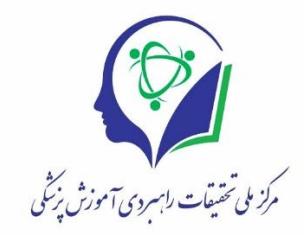

| ha -  | مل و نقل و مسافر، | ر <b>ت:</b>     |       |               |             |                         |             |            |                         |
|-------|-------------------|-----------------|-------|---------------|-------------|-------------------------|-------------|------------|-------------------------|
| ېف    | مقصد/م            | مكان            | ئىيو  | وه مسافرت و   | تعداد افراد | هزینه هر سقر<br>( ۱۱۱ ) | . سا        | ، اول      | جنع همه سالها<br>( ال ) |
|       |                   |                 | 12    |               |             | 645)                    | تعداد تكرار | جمع (ريال) | (JRJ)                   |
|       | شهر یزد - دانشگا  | گاه علوم پز شبا | ي وس  | ىيلە تقليە عم | ومي         | 15                      | ۲.          | f.T        |                         |
|       | مجموعة            |                 |       |               |             |                         |             | F.T        |                         |
| - چام | اپ و تکثیر:       |                 |       |               |             |                         |             |            |                         |
|       | منياد             | هزيته واحد      | -     | سال اول       | جمع همه م   | الوالس                  |             |            |                         |
| -     | 04                | (بەل)           | تعداد | جمع (ربال)    | (ریال)      |                         |             |            |                         |
| ١     | پرسشنامه          | ۲               | fr.   | AF            | AF          |                         |             |            |                         |
| ۲     | پرينت گزار شات    | ۲               | 10.   | ۲۰۰.۰۰        | T           |                         |             |            |                         |
| ٢     | صحافي             | ۳               | ۱     | ۳             | ۳           |                         |             |            |                         |
| . *   | مجموع:            |                 |       | 1.77          | at          | ١.                      |             |            |                         |
| elw-  | ایر هزینهها:      |                 |       |               |             |                         |             |            |                         |
| يف    | عنوان             | هزينه واحد      | -     | سال اول       | جنع هنه سا  | ليال                    |             |            |                         |
| 10    |                   | (၂५၂)           | تعداد | جمع (ربال)    | (JK)        |                         |             |            |                         |
| ۱     | شارژ تلفن همراه   | t               | ٣     | 17            | 17          |                         |             |            |                         |
|       | Windows           | Activate        |       | ۱۳۰           | 17          |                         |             |            |                         |

مرحله ۸: داوران پیشنهادی

در این مرحله شما می توانید داورانی را جهت داوری طرح خود با توجه به راهنمای درج شده در سامانه، معرفی نمایید و پس از تکمیل جدول مربوطه گزینه ذخیره و صفحه بعد را انتخاب و وارد مرحله بعدی می شوید.

| انتخاب قرار خواهد کرفت.  |                        |                        |                                   |                                        |                                |                                                            | نمایی                               |            | ۱ صفحه اول<br>۱۱ لیست طرح هاي من<br>۹ ارسال طرح جديد |
|--------------------------|------------------------|------------------------|-----------------------------------|----------------------------------------|--------------------------------|------------------------------------------------------------|-------------------------------------|------------|------------------------------------------------------|
| التغاب قرار دواهند گرفت. |                        |                        |                                   |                                        |                                |                                                            | نمایی                               | راھ        | ا ليست طرح هاي من<br>• ارسال طرح جديد                |
| انتخاب قرار خواهند گرفت. |                        |                        |                                   |                                        |                                |                                                            |                                     |            | پروفایل من                                           |
| انتخاب قرار خواهند گرفت. |                        |                        |                                   |                                        |                                | ادي شما بر اي ارزيابي اين طرح ذكر مي شوند                  | صفحه داوران پیشنها                  | در این     | ک تغییر کلمہ عبور                                    |
|                          | له مور د ا             | بيته مربوط             | ا در صورت تایید کم                | بد. داو <mark>ر ان</mark> پيشنېادي فقط | ايراني) با سه شرط زير اقدام کن | رفي سه داو <mark>ر</mark> پيشنهادي (اعم از ايراني يا غير ا | ی توان <mark>ی</mark> د نسبت به معر | شما مي     |                                                      |
|                          |                        | ىد.                    | ر فع <mark>ال</mark> یت داشته باش | ند در داخل یا خا <mark>ر</mark> ج کشور | تبحر (expert) باشد. وي مي تو   | هشیاي مرتبط <mark>با موضوع طرح مذکور، کاملا</mark> م       | . فر د مور د نظر در پژو             | a          |                                                      |
|                          |                        |                        |                                   |                                        | فاوت باشد.                     | A) وي با متقاشي اصلي و يا همكار ان طرح متذ                 | . محل کار (ffiliation               | .ν         |                                                      |
|                          |                        |                        |                                   |                                        | طرح نداشته باشد.               | مقاله مشترک با متقاضي اصلي و يا همگار ان                   | . در پنج سال گذشته                  | ٣          |                                                      |
| حله مسكوت مي شود.        | عمی <mark>ن</mark> مرح | شد <mark>و</mark> در ه | وري ار سال نخواهد ،               | ں شود، طرح بہ مرح <mark>لہ داو</mark>  | ه خصوص بند دب، و دج، مشخم      | ست چنانچه عدم احراز شرايط بندهاي فوق ب                     | نه ميم: لازم به ذکر ا               | ک نکت      |                                                      |
|                          |                        |                        |                                   |                                        |                                |                                                            |                                     |            |                                                      |
|                          |                        |                        |                                   |                                        |                                |                                                            | شنهادی شما:                         | داوران پين |                                                      |
|                          | ب حذف                  | ترتيب                  | تخصص                              | شماره همراه                            | أدرس ايميل *                   | وابستگی علمی (Affiliation) *                               | نام کامل *                          | رديف       |                                                      |
|                          | ×                      | 2//                    |                                   |                                        |                                |                                                            |                                     | 3          |                                                      |
| ,                        | ×                      | 1                      |                                   |                                        |                                |                                                            |                                     | ٣          |                                                      |
|                          | ×                      | -                      |                                   |                                        |                                |                                                            |                                     | ٣          |                                                      |
|                          | 1000                   |                        |                                   |                                        |                                |                                                            |                                     |            |                                                      |
|                          | ×                      |                        |                                   |                                        |                                |                                                            |                                     |            |                                                      |

مرحله ۹: الصاق فرم و پیوست ها

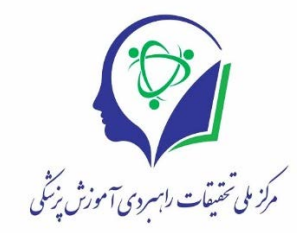

در این مرحله فرم خامی که در ابتدای شروع ارسال طرح خود دانلود کرده اید و توسط شما تکمیل شده است را در سامانه اپلود نمایید. در صورت عدم دریافت این فایل ها در مراحل ابتدایی ارسال طرح، شما می توانید این فایل ها را از این صفحه دانلود و تکمیل نمایید و پس از اپلود فایل ها می توانید وارد مرحله بعدی شوید.

| ⊖ ⊠ A ⊙ ~ | الماق فرم و پیوست.ها                                                                                                    | بروفایل پژوهشگری (                                                                                                    |
|-----------|----------------------------------------------------------------------------------------------------|----------------------------------------------------------------------------------------------------|
|           | <b>راهنمایی</b><br>فرمی Word طرح که در صفحات قبل دانلود و روی رایانه خود تکمیل فرمودید را تبدیل به PDP نموده به همراه سایر مستندات در خواست شده در جدول زیر آپلود فرمایید.                                                                                                    | ای فیرست فرج های من<br>4/ ارسال فرج جدید<br>۵/ مسئولیت در دیگر فرج ها<br>۲/ مشاهده بروهایی پژوهشگری<br>۲/ ویرایش پروفایل پژوهشگری |
|           | <ul> <li>دن شما باید قباا فرجهای خام را دریافت و تکمیل نموده باشید. اگر به هر دلیتی فرجهای خام <sup>(</sup> دلی) را نیاز دارید در زیر موجود است.</li> <li>۲۵ فرمهای خام</li> <li>۲۵ فرمهای خام</li> <li>۲۵ فرمهای خام</li> <li>۲۵ فرمهای خام</li> </ul>                                                                                                    | ېې تغېير کنمه مېږور                                                                                                    |
|           | جریات برج<br>اف قرم طرح تکمیل شده تصر باید در قالب PDF باشد.<br>• ارسال قرم Word طرحی که تکمیل نموده اید نیار تیست ولی آن را در مکانی در رایانه خود نگه دارید تا در صورت نیاز به اصلاحات بتوانید مجددا اصل طرح را اصلاح نموده و PDF نمایید.<br>• سایر پیوستها میتوانند در هر یک از شنامی بجاز باشند.<br>• حجم هر یک از شنام نباید از ده مکابایت تجاوز کند. |                                                                                                    |
|           | در مورد پیوست.های دلخواد:                                                                                                    | ctivate Windows<br>o to Settings to activate Windows                                                                              |

|                                                                    |                                                         |                                              | ەيت بچور مىد.                       | <ul> <li>حجا هر یک از مسالم ساید از ده مدار</li> </ul> |
|--------------------------------------------------------------------|---------------------------------------------------------|----------------------------------------------|-------------------------------------|--------------------------------------------------------|
|                                                                    |                                                         |                                              |                                     | ار مورد پیوستهای دلخواه:                               |
| granting) اقدام فرمایید، قابل ذکر است در صورت درج دریافت حمایت     | م از داخل يا خارج ) و يا مؤسسات حامي پژوهش (bodies ا    | اي دولئي و خصوصي (اعد                        | ر قرار داد با سایر نیاده            | <ul> <li>بنا به شرورت نسبت به ار سال تصویر</li> </ul>  |
| ، بين المللي) تعلق نخواهد گرفت.                                    | ورت امتيازي بر أي جلب حمايت مالي از ساير نبادها (ملي/   | سال شو <mark>د</mark> . در غیر این ص         | پيوستي در تاييد آ <mark>ن ار</mark> | از سایر نبادها در پروپوزال لازم است                    |
|                                                                    | باير مراكز ضميمه كنيد:                                  | سطح ملي/ بينالمللي با ا                      | همکاري و مشارکت در                  | <ul> <li>همچنین مورد زیر را در صورت وجود.</li> </ul>   |
| کن و آپلود شود                                                     | نیک از یک مقام مسؤول نیز مور د قبول است) لطفا اس        | ر/ بينالمللي (نامه الكثرو                    | رکت و همکاريهاي ملچ                 | <ul> <li>نامه يا مستندي مبني بر مشار</li> </ul>        |
|                                                                    |                                                         | است.                                         | علمي انيز مزيد امتنان               | <ul> <li>ار سال حكم استخدامي (شامل هيأت</li> </ul>     |
| ذا متقاضیان محتر م از آپلود رزومههای متفرقه در این صفحه اجتناب نما | بان سوال شده است که باید در همان قالب وارد گردد. ل      | اعات متقاضي و همكار انتًا                    | ul Preproposal/Pro                  | <ul> <li>لطفا توجه گردد در انتهاي فرم posal</li> </ul> |
|                                                                    |                                                         |                                              |                                     | پلود فايلها:                                           |
| تتبجه ايلود                                                        | انتخاب فايل جديد                                        | دائلود حذف                                   | انواع فايل مجاز                     | عنوان                                                  |
|                                                                    | Choose File No file chosen                              |                                              | pdf                                 | فرمت تکمیل شده جزئیات طرح در قالب<br>PDF: *            |
|                                                                    | Choose File No file chosen                              |                                              | pdf                                 | اسکن لوح تقدیر: 🍍                                      |
|                                                                    | ابلود فايل ما                                           |                                              |                                     |                                                        |
| × Salidat of B                                                     | مراجع فراجعه ومناطق والمراجع والمراجع                   | darius dat at                                |                                     |                                                        |
| (cm.)a)(                                                           | مروري ده در به سهره در <del>مستند را چود مرده پ</del> د | مور منابق پیوستندی .<br>طرح را نخواهید داشت. | ارسال                               |                                                        |
| 3                                                                  | II I- 7 A V 5 6 F P                                     | P 1 5                                        |                                     |                                                        |
|                                                                    |                                                         |                                              |                                     |                                                        |
|                                                                    |                                                         |                                              |                                     | 1                                                      |

نکته: اسکن لوح تقدیر اهدا شده را در این قسمت قرار دهید.

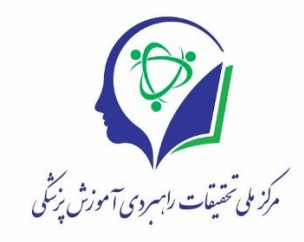

### مرحله ۱۰: مرور اطلاعات قبل از ارسال

در این مرحله به شما این امکان داده شده است که قبل از ارسال طرح، اطلاعاتی را که وارد کرده اید را بررسی و در صورت نیاز به ویرایش انها با برگشت به مراحل قبلی انها را ویرایش نمایید و یا با انتخاب گزینه "تایید اطلاعات و صفحه بعد" به صفحه بعدی وارد شوید.

BBA020 لاعات قبل از ارسال English Version 🖹 فرمهای تقاضانامه چکیدہ + متن 占 مشخصات متقاضی نام و نام خانوادگ رتبه علمي: محل اشتغال تلفن ثابت دورنگار: درس پس وبكاه: شتاسه ها: 🖋 چکیدہ طرح عنوان: تاريخچە: اهداف اخت روش کار: چگونه از نتایج . استفاده خواهد ن کلمات کلیدی: نوع ا روش پژو کمیته/ نوع گر محل اجرا: زميته تخم 🛗 زمانیندی اجرای طرح تاریخ پیشنهادی شروع اجرای طرح: مدت اجرا: زمانېندى: ىدت (ماد) شماره فاز تایید اطلاعات و صفحه بعد < 11 1- 9 A V 5 A F F 1 5 © تمام حقوق برای مرکز ملی تحقیقات آموزش پزشکی محفوظ است | صفحه اول | چاپ صفحه

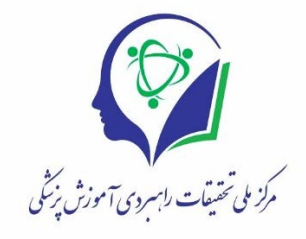

مرحله ۱۱: تایید اظهار نامه

مرحله اخر تایید اظهارنامه است که توسط شما تکمیل می گردد و سپس سامانه به شما امکان ارسال طرح را می دهد و با انتخاب گزینه ارسال طرح شما می توانید طرح خود را ارسال کنید. با ارسال طرح، شما پیامک و ایمیلی حاوی شماره طرح دریافت خواهید کرد.

| N.O                                                  | ييةت رابمردي آموزش نيتيثر                                                                                                    | منت مرزم تية<br>ماريد المنتخبي<br>ماريد المنتخبي                                                              |                                                       |
|------------------------------------------------------|----------------------------------------------------------------------------------------------------|----------------------------------------------------------------------------------------------------|-------------------------------------------------------|
| محسن حسيتى ابرده                                     | س باها خروج پشتیبانی                                                                                                    | مىغجەلول ارسالىطرچ تمام                                                                                       |                                                       |
| 0 🛛 A 0 🖍                                            | تاييد اظبارنامه وارسال طرح                                                                                                    | •                                                                                                    | أمكانات                                               |
|                                                      |                                                                                                    |                                                                                                    | 🐐 مىلىدە اول                                          |
|                                                      |                                                                                                    | تاييد اظهار نامه                                                                                              | 📰 ليست فرح هاي من<br>💅 ارسال فرح جديد<br>🌡 پروفايل من |
|                                                      | ن زده تشود دگمه ار سال طرح فعال تمي شود.                                                                                                    | لطفا موارد زیر را دقیقا مطالعه نموده و تیک بز نید. تا تمام موارد تیک                                          | 🗛 تغییر کلمه عبور                                     |
| ، مہشوم کہ این طرح قبلاً در داخل و خارج کشور توسط    | پر سفنامه را تکمیل و کلیه محرجات آنرا تأیید مهنونیت وجود هرگونه نقس یا اشتباه در پیشنباد ار ایه شده بر عبده اینجانب بوده و متصد<br>ا                | اینجانب با اطلع کامل از رویهها و شوابط از ایه طرح. این<br>اینجانب/ همکار ان این مطالعه انجام نشده است.        |                                                       |
| سرع وقت به مرکز ملي تحقيقات آموز ش پز شکي اطلاع دهم. | ا تاکنون مورد حمایت قرار داده و یا خواهند داد را در فرم طرح اظبار کرده و هر گونه اقدام همز مان و یا آتې بر اي مؤسسات دیگر جبت حمایت مالې را در ان   | 🗏 اینجانب متعہد مہشوم تمامی منابع مالی کہ این طرح را                                                          |                                                       |
|                                                      | م به داوران از نظر اینچانب بلامانع است.                                                                                                    | 😑 همچنین اعلام میدار م انجام داوری و ار ایه اطلاعات طرح                                                       |                                                       |
| طریق کتابخانه دیجیتال سامانه قابل مشاهده خواهد بود.  | اریق سادانه در هر ض دید عموم قرار میگورد. برای طرحهای مصوبی که با موفقیت مرحله نقارت را به اتفام مهر سانند نیز چکیده گزارش نبایی طرح از<br>بینهایم. | ا طبق قواعد چکیده طرح بعد از تصویب (طرح کامل) از ط<br>اینجانب با آگاهیِ نسبت به این موضوع، این طرح را ارسال م |                                                       |
|                                                      |                                                                                                    |                                                                                                    |                                                       |

در صورت نیاز به کسب اطلاعات با مرکز ملی تحقیقات راهبردی آموزش پزشکی به شماره تماس ۲۶۲۹۲۴۶۴ تماس حاصل نمایید و با کارشناس کمیته رتبه های برتر المپیاد دانشجویی، سرکار خانم زارعی صحبت نمایید.